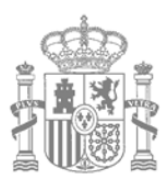

MINISTERIO DE AGRICULTURA, PESCA Y ALIMENTACIÓN SECRETARÍA GENERAL DE AGRICULTURA Y ALIMENTACIÓN

FONDO ESPANOL DE GARANTÍA AGRARIA O.A.

# MANUAL DE USUARIO

Sistema de Gestión de Ayudas Aplicación móvil para la consulta de Expedientes (SgaApp)

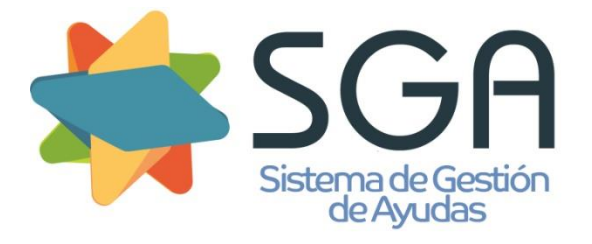

Código: SgaApp-CSI-MN-001-ManualUsuario.doc

Versión: 7.0

Fecha: Marzo 2023

Calle Beneficencia, 8 28004 Madrid TEL: 913476466 FAX: 913476465

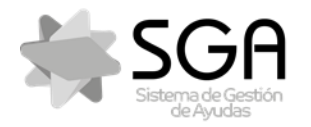

Aplicación móvil para la consulta de expedientes de la PAC (SGA).

Código: SgaApp-CSI-MN-007 ManualUsuario Versión: 7.0

Fecha: Marzo 2023

SgaApp

### **CONTROL DE VERSIONES**

| VERSIÓN | FECHA      | CAMBIOS RESPECTO DE LA VERSIÓN ANTERIOR                                                                                                    | VERSIÓN<br>PREVISTA<br>SGA |
|---------|------------|----------------------------------------------------------------------------------------------------|----------------------------|
| 1.0.0.  | 25/10/2019 | Creación del documento.                                                                                                    | 5.10.1.                    |
| 2.0.0   | 14/05/2020 | <ul> <li>Se aplica por defecto un filtro de campaña actual en el listado al acceder con usuario perteneciente al ámbito de Servicios Centrales.</li> <li>Se incluyen los expedientes del tipo de solicitud Alegaciones al SigPac.</li> <li>Nuevo filtro en Lista de Expedientes: Tipo de solicitud</li> <li>Indicación de existencia de opciones de menú por expediente no visibles.</li> <li>Recintos:         <ul> <li>Se indicará si la línea de declaración está incluida en algún área de trabajo (por Controles Administrativos o Controles de Campo).</li> <li>Se indicará si se requiere una fotografía en un punto concreto.</li> </ul> </li> <li>Indicación de existencia de grupos de controles administrativos no visibles.</li> </ul> | 6.5.0                      |
| 3.0.0   | 17/12/2020 | <ul> <li>Nuevas funcionalidades de recintos. Se habilita una ventana gráfica con las siguientes opciones:         <ul> <li>Selección de capas y elementos delimitados (línea de declaración y parcela SigPac)</li> <li>Pantalla completa</li> <li>Centrar mapa sobre LDG</li> </ul> </li> <li>Delimitación de solapes en Datos de salida en Controles Administrativos</li> <li>Nuevas opciones para filtrar y ordenar procesos de cálculo de avuda.</li> </ul>                                                                                                    | 6.12.0                     |
| 4.0.0   | 14/05/2021 | <ul> <li>Posibilidad de consulta de los siguientes expedientes:         <ul> <li>Solicitud Única</li> <li>Solicitud de Alegaciones al SigPac.</li> <li>REGEPA</li> <li>Pastos comunales</li> <li>Aparecería comunal</li> </ul> </li> <li>Nueva opción: otra información expediente con información relativa a derechos pago básico, caracterización pago verde, agricultor activo.</li> <li>Información de fotos asociadas por recintos.</li> </ul>                                                                                                    | 7.5.0                      |
| 5.0.0   | 03/12/2021 | Posibilidad de elegir seleccionar el idioma de la aplicación                                                                                                    | 7.12                       |
| 6.0.0   | 27/04/2022 | <ul> <li>Posibilidad de consultar la información de una Línea de<br/>Declaración concreta desde la opción de Controles<br/>Administrativos asociados a dicha Línea de Declaración</li> <li>Nueva opción para filtrar por efectos en pago de controles</li> <li>Posibilidad de consultar si tu recinto está incluido en zona<br/>de monitorización desde la pantalla recinto</li> </ul>                                                                                                    | 8.5.0                      |

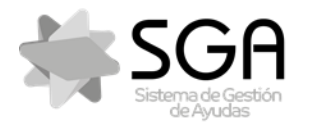

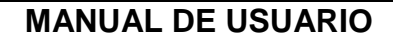

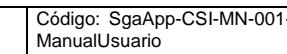

Versión: 7.0

Fecha: Marzo 2023

SgaApp

| VERSIÓN | FECHA      | CAMBIOS RESPECTO DE LA VERSIÓN ANTERIOR                                                                                                    | VERSIÓN<br>PREVISTA<br>SGA |
|---------|------------|----------------------------------------------------------------------------------------------------|----------------------------|
|         |            | <ul> <li>Nueva Opción que muestra información de Carga<br/>Ganadera para expedientes de Solicitud Única</li> <li>Mejoras de accesibilidad: se incluye una descripción de<br/>cada elemento de la interfaz de usuario que describe su<br/>propósito, para ser interpretado por lectores de pantalla</li> <li>Acceso a guías de uso, manuales y videotutoriales.</li> <li>Se añade otro método de autenticación que permita<br/>acceder a la aplicación.</li> <li>Se integra nueva opción de aportar documentos al<br/>expediente electrónico desde la aplicación.</li> </ul> |                            |
| 7.0.0   | 13/03/2023 | <ul> <li>Se posibilita otra forma de acceder de acceder offline</li> <li>Se incluye cámara para realizar fotografías pudiendo<br/>asociarlas después</li> </ul>                                                                                                    | 9.3.0.                     |

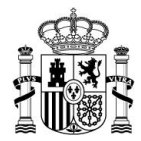

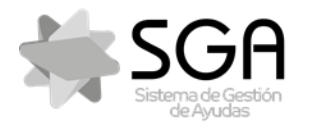

Aplicación móvil para la consulta de expedientes de la PAC (SGA).

Código: SgaApp-CSI-MN-001 ManualUsuario Versión: 7.0

Fecha: Marzo 2023

SgaApp

# ÍNDICE

| 1 |     | Glosario                                                                                                    |                            |  |
|---|-----|----------------------------------------------------------------------------------------------------|----------------------------|--|
|   | 1.  | .1 Términos                                                                                                    | 6                          |  |
|   | 1.  | .2 Acrónimos y Abreviaturas                                                                                                    | 7                          |  |
| 2 |     | Objeto                                                                                                    | 8                          |  |
| 3 |     | Descripción general de la aplicación                                                                                                    | 9                          |  |
| 4 |     | Perfiles                                                                                                    | 9                          |  |
| 5 |     | Autenticación y Acceso a la Aplicación                                                                                                    | 9                          |  |
|   | 5.  | 5.1 Selección C.A., método de Autenticación e idioma de la aplicación                                                                                                    | 10                         |  |
|   | 5.2 | 5.2 Autenticación                                                                                                    | 13                         |  |
| 6 |     | Lista de Expedientes                                                                                                    | 15                         |  |
| 7 |     | Opciones de Menú: Solicitud Única                                                                                                    | 17                         |  |
|   | 7.  | 7.1 Datos Generales<br>7.1.1 Líneas de Ayuda                                                                                                    | 19<br>20                   |  |
|   | 7.  | 7.2 Resumen Solicitud                                                                                                    | 20                         |  |
|   | 7.: | <ul> <li>7.3 Recintos</li> <li>7.3.1 Delimitación gráfica</li> <li>7.3.2 Información Detallada</li> <li>7.3.2.1 Ficha Detalle - Líneas Ayuda Cultivo Principal</li> </ul>                              | 22<br>24<br>30<br>31       |  |
|   | 7.4 | 7.4 Fotografías Georreferenciadas                                                                                                    | 31                         |  |
|   | 7.  | 7.5 Controles Administrativos<br>7.5.1 Datos de Salida                                                                                                    | 33<br>35                   |  |
|   | 7.0 | 7.6 Cálculo de Ayuda                                                                                                    | 39                         |  |
|   | 7.  | 7.7 Expediente Electrónico                                                                                                    | 42                         |  |
|   | 7.8 | <ul> <li>7.8 Monitorización</li> <li>7.8.1 Monitorización-Recintos</li></ul>                                                                                                    | 45<br>46<br>46<br>47       |  |
|   | 7.9 | 7.9       Otra información expediente         7.9.1       Derechos Pago Básico         7.9.2       Caracterización Pago Verde         7.9.3       Agricultor Activo         7.9.4       Carga ganadera | 48<br>49<br>49<br>50<br>50 |  |
| 8 |     | Opciones de Menú: Alegaciones SigPac                                                                                                    | 53                         |  |
|   | 8.  | 3.1 Datos Generales                                                                                                    | 53                         |  |
|   | 8.  | 3.2 Resumen Alegaciones SigPac                                                                                                    | 54                         |  |
|   | 8.3 | 3.3       Alegaciones SigPac         8.3.1       Delimitación gráfica         8.3.2       Detalle de alegaciones por recinto                                                                           | 54<br>55<br>56             |  |

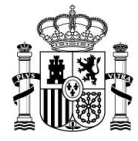

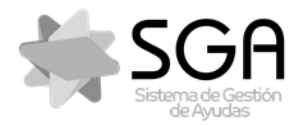

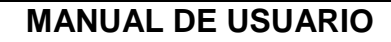

Código: SgaApp-CSI-MN-001 ManualUsuario

Versión: 7.0

Fecha: Marzo 2023

SgaApp

|   | 8.4                                | Fotografías Georreferenciadas                           | . 57           |
|---|------------------------------------|---------------------------------------------------------|----------------|
|   | 8.5                                | Controles Administrativos                               | . 57           |
|   | 8.6                                | Expediente Electrónico                                  | 57             |
| 9 | Ор                                 | ciones de Menú: Solicitud REGEPA                        | . 57           |
|   | 9.1                                | Datos Generales                                         | . 58           |
|   | 9.2                                | Resumen Solicitud                                       | . 59           |
|   | 9.3<br><i>9.3.</i><br><i>9.3</i> . | Recintos<br>1 Delimitación gráfica<br>2 Detalle Recinto | 59<br>60<br>60 |
|   | 9.4                                | Fotografías Georreferenciadas                           | 61             |
|   | 9.5                                | Controles Administrativos                               | 61             |
|   | 9.6                                | Expediente Electrónico                                  | . 61           |
| 1 | 0 Op                               | ciones de Menú: Declaración Pastos Comunales            | 61             |
|   | 10.1                               | Datos Generales                                         | 62             |
|   | 10.2                               | Resumen Solicitud                                       | 62             |
|   | 10.3<br><i>10.</i> 3               | Recintos<br>3.1 Delimitación gráfica                    | 63<br>64       |
|   | 10.4                               | Beneficiarios Pastos Comunales                          | 65             |
|   | 10.5                               | Fotografías Georreferenciadas                           | 65             |
|   | 10.6                               | Controles Administrativos                               | 66             |
|   | 10.7                               | Expediente Electrónico                                  | 66             |
| 1 | 1 Op                               | ciones de Menú: Declaración Aparcería Comunal           | 66             |
|   | 11.1                               | Datos Generales                                         | . 66           |
|   | 11.2<br><i>11.</i> 2               | Recintos<br>2.1 Delimitación gráfica                    | . 67<br>. 68   |
|   | 11.3                               | Fotografías Georreferenciadas                           | 69             |
|   | 11.4                               | Controles Administrativos                               | 69             |
|   | 11.5                               | Expediente Electrónico                                  | . 69           |

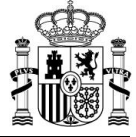

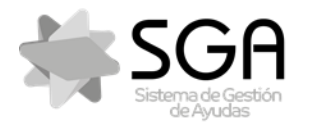

Aplicación móvil para la consulta de expedientes de la PAC (SGA).

Código: SgaApp-CSI-MN-001 ManualUsuario

Versión: 7.0

Fecha: Marzo 2023

SgaApp

### 1 Glosario

A través de este apartado se pretende describir los términos, acrónimos y abreviaturas que se utilizarán a lo largo de este manual de usuario.

### 1.1 Términos

Se detallan los términos específicos:

| TÉRMINO                          | DESCRIPCIÓN                                                                                                    |
|----------------------------------|----------------------------------------------------------------------------------------------------|
| Alegación SigPac                 | Información relativa a la discrepancia existente entre la información facilitada por SigPac relativa a un recinto y la presentada por el solicitante.                                                                                                    |
| Autenticación                    | Proceso por el que la aplicación verifica la identidad digital del usuario.                                                                                                    |
| Autoridad gestora                | Entidad competente para administrar los pastos comunales.                                                                                                    |
| Código Seguro de<br>Verificación | Código impreso en la solicitud finalizada generado a través de un algoritmo que asegure su unicidad.                                                                                                    |
| Concentración<br>parcelaria      | Agrupación de diversas fincas rústicas de reducida extensión, para unificar y facilitar el cultivo.                                                                                                    |
| Control<br>Administrativo        | Comprobación de cualquier aspecto de la solicitud de ayuda que se<br>considere necesario, con el fin de detectar los errores declarativos<br>de la propia solicitud y los que provengan de la comparativa con<br>otras solicitudes y con datos de referencia, y así evitar la percepción<br>indebida de ayudas. |
| Datos Adicionales                | Módulo que incluye la información complementaria propia de las solicitudes.                                                                                                    |
| Entidad<br>Colaboradora          | Entidades receptoras que no pertenecen a la administración. Podrán ser E.C.: Bancos, Cajas de Ahorro y organizaciones profesionales agrarias.                                                                                                    |
| Estado de<br>tramitación         | Situación administrativa en la que se encuentra la solicitud dentro del proceso de revisión de la misma.                                                                                                    |
| Expediente                       | Solicitud de ayuda registrada en el Organismo Pagador.                                                                                                    |
| Expediente<br>electrónico        | Relación de documentos, presentados en modo de árbol, relativos a<br>una solicitud, tanto aportados por el productor (entrada), como<br>generados durante el proceso de tramitación de la misma (salida).                                                                                                    |
| Flujo de estados                 | Representación gráfica del proceso de revisión de la solicitud.                                                                                                    |
| Línea de Ayuda                   | Cada una de las ayudas definidas por la normativa para ser solicitadas por los productores, tanto Ayudas Directas como Medidas de PDR.                                                                                                    |
| Módulo                           | Conjunto de elementos que componen una aplicación, a través de los cuales se puede acceder a las distintas funcionalidades de la misma.                                                                                                    |
| Opción                           | Elemento de primer nivel de un módulo que permite ejecutar una acción.                                                                                                    |

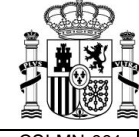

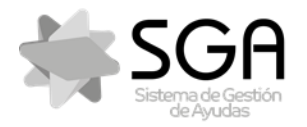

Código: SgaApp-CSI-MN-001 ManualUsuario

Aplicación móvil para la consulta de expedientes de la PAC (SGA).

Fecha: Marzo 2023

Versión: 7.0

SgaApp

| TÉRMINO                                                    | DESCRIPCIÓN                                                                                                    |  |  |
|------------------------------------------------------------|----------------------------------------------------------------------------------------------------|--|--|
| Pastos en común                                            | Superficies dedicadas al pastoreo aprovechadas por más de un productor.                                                                                                    |  |  |
| Perfil de usuario                                          | Conjunto de funciones que pueden ser ejecutadas en una aplicación por los usuarios pertenecientes al mismo.                                                                                                    |  |  |
| Portal del Ciudadano                                       | Portal web desde el que el solicitante podrá consultar información relativa a las solicitudes presentadas y aportar documentación requerida por la administración.                                                                                        |  |  |
| Recinto ficticio<br>comunal                                | Identificativo de recinto irreal (sin referencias reales SigPac) utilizado<br>para declarar una superficie de pastos en común asignada a un<br>productor por una Autoridad Gestora y conformada por uno o varios<br>recintos SigPac o parte de los mismos |  |  |
| Revisión<br>Documental                                     | Proceso de revisión, cuantitativo y cualitativo, de la documentación<br>asociada a una solicitud en comparación con la requerida para el tipo<br>de solicitud correspondiente.                                                                            |  |  |
| Tipo de solicitud                                          | Conjunto de unidades de información.                                                                                                    |  |  |
| Trámite<br>administrativo que<br>finaliza expediente       | Corresponden a las gestiones de archivo, renuncia y desistimiento.<br>Tienen como consecuencia la finalización del procedimiento de<br>revisión del expediente.                                                                                           |  |  |
| Trámite<br>administrativo que<br>modifica el<br>expediente | Corresponden a las gestiones de anulación parcial, renuncia parcial,<br>fusión, traslado dentro del mismo OP y cambio de titularidad.                                                                                                    |  |  |
| UGM                                                        | Se entenderá como UGM totales a la suma de las UGM de cada especie, aplicándose en el caso de PDR la tabla de conversión del anexo V del Reglamento (CE) Nº 1974/2006.                                                                                    |  |  |
| Unidad de<br>información                                   | Agrupación funcional de un conjunto de datos que se tratarán conjuntamente para la definición de los tipos de solicitud.                                                                                                    |  |  |
| Validaciones                                               | Controles de coherencia de la información incorporada y/o cruces<br>con bases de datos externas de referencia para comprobar la<br>información grabada en la solicitud.                                                                                   |  |  |

### 1.2 Acrónimos y Abreviaturas

Se detallan los términos específicos:

| ACRÓNIMO /<br>ABREVIATURA | DESCRIPCIÓN                                  |
|---------------------------|----------------------------------------------|
| AEAT                      | Agencia Estatal de Administración Tributaria |
| Арр                       | Aplicación móvil                             |
| APS                       | Animal Potencialmente Subvencionable         |
| BBDD                      | Bases de Datos                               |
| C.A.                      | Comunidad Autónoma                           |
| САР                       | Coeficiente de Admisibilidad de Pastos       |

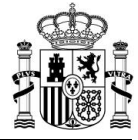

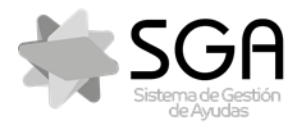

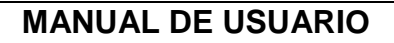

Versión: 7.0

Fecha: Marzo 2023

SgaApp

| ACRÓNIMO /<br>ABREVIATURA | DESCRIPCIÓN                                              |
|---------------------------|----------------------------------------------------------|
| CIF                       | Código de Identificación Fiscal                          |
| CIP                       | Código de Identificación del Productor                   |
| CNAE                      | Clasificación Nacional de Actividades Económicas         |
| CSV                       | Código seguro de verificación                            |
| DC                        | Dígito de Control                                        |
| DPB                       | Derecho de Pago Básico                                   |
| E.C.                      | Entidad Colaboradora                                     |
| ENI                       | Esquema Nacional de Interoperabilidad                    |
| FEAGA                     | Fondo Europeo de Garantía Agraria                        |
| FEGA                      | Fondo Español de Garantía Agraria                        |
| LDG                       | Línea de Declaración Gráfica                             |
| LIC                       | Lugar de Importancia Comunitaria                         |
| MAGRAMA                   | Ministerio de Agricultura, Alimentación y Medio Ambiente |
| MUP                       | Monte de Utilidad Pública                                |
| NIF                       | Número de Identificación Fiscal                          |
| O.P.                      | Organismo Pagador                                        |
| OPFH                      | Organización de Productores de Frutas y Hortalizas       |
| PAC                       | Política Agraria Común                                   |
| PDR                       | Programa de Desarrollo Rural                             |
| REGA                      | Registro de Explotaciones Ganaderas                      |
| REGEPA                    | Registro General de la Producción Agrícola               |
| RPB                       | Régimen de Pago Básico                                   |
| SAT                       | Sociedad Agraria de Transformación                       |
| SgaGst                    | Sistema Gestión de Ayudas. Gestión                       |
| SigPac                    | Sistema de Información Geográfica de Parcelas Agrícolas  |
| SIGC                      | Sistema Integrado de Gestión y Control                   |
| SITRAN                    | Sistema Integral de Trazabilidad Animal                  |
| UGM                       | Unidad de Ganado Mayor                                   |
| ZEPA                      | Zona de Especial Protección para las Aves                |

### 2 Objeto

El objeto de este documento es detallar a los usuarios el funcionamiento de la aplicación móvil para la consulta de Expedientes del Sistema de Gestión de Ayudas PAC (SGA), SgaApp.

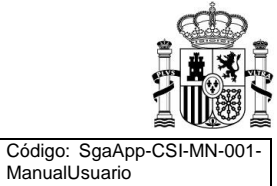

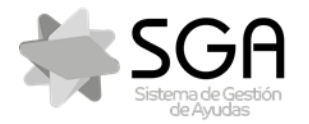

Aplicación móvil para la consulta de expedientes de la PAC (SGA).

ManualUsuario

Código: SgaApp-CSI-MN-001

Versión: 7.0

Fecha: Marzo 2023

SgaApp

### 3 Descripción general de la aplicación

La aplicación móvil para la consulta de expedientes de la solicitud única de la PAC (SgaApp) está para 13 CC.AA. posición la aplicación SgaApp para la consulta de información de los expedientes en el marco de las Solicitudes Únicas tramitadas mediante el Sistema de Gestión de Ayudas (SGA).

Desde esta aplicación se pueden consultar los datos y el estado de tramitación de los expedientes de diferentes campañas y los documentos que componen el expediente electrónico.

El acceso a los expedientes se realiza mediante los sistemas de autenticación y autorización con los que cuenta el sistema SGA, de modo que el usuario sólo podrá consultar los expedientes a los que tenga permiso dentro de su ámbito. Si no cuenta con usuario en el sistema, debe dirigirse a su C.A. o solicitarlo a través del Portal del Ciudadano del sistema SGA.

La aplicación muestra información de:

- Datos Generales y líneas de Ayudas Directas o medidas de Desarrollo Rural solicitadas
- Resumen de unidades de Superficie solicitadas y datos de sus Explotaciones Ganaderas
- Detalle de Líneas de Declaración de Recintos con su delimitación gráfica
- Fotografías Georreferenciadas del expediente
- Incidencias en Controles Administrativos
- Resultado de Cálculos de Ayuda
- Documentos existentes en el Expediente Electrónico
- Si está afectado, resultados de la Monitorización de su expediente.
- Otra información
  - Derechos pago básico
  - Caracterización pago verde
  - Agricultor activo

### 4 Perfiles

El usuario accederá a SgaApp en función del perfil asignado, con las opciones de menú definidas.

Los Ámbitos Organizativos que podrán acceder al SgaApp, a parte del **Productor Individual**, podrán ser **Organismos pagadores** y **Entidades Colaboradoras** en los expedientes que están dentro de su ámbito de gestión.

### 5 Autenticación y Acceso a la Aplicación

El usuario dispondrá de un dispositivo móvil con sistema Android y acceso vía Internet para que pueda llevar a cabo las consultas o gestiones permitidas desde el mismo.

Para subsanar las posibles barreras que la aplicación pueda presentar a los usuarios, se ha habilitado un servicio de accesibilidad que consiste en una descripción de cada elemento de la interfaz de usuario que describe su propósito, para ser interpretado por lectores de pantalla

La activación de la herramienta "TalkBack", se realiza desde la pantalla "ajustes" del dispositivo, pulsamos el apartado "Accesibilidad", pulsamos la opción "Talkback" y finalmente deslizamos el interruptor de TalkBack a la posición activado.

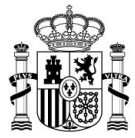

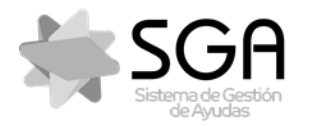

Aplicación móvil para la consulta de expedientes de la PAC (SGA).

ManualUsuario

Fecha: Marzo 2023

SgaApp

Una vez activada la herramienta, el lector funciona a medida que se va seleccionando los textos de la pantalla a través de un rectángulo de color azul:

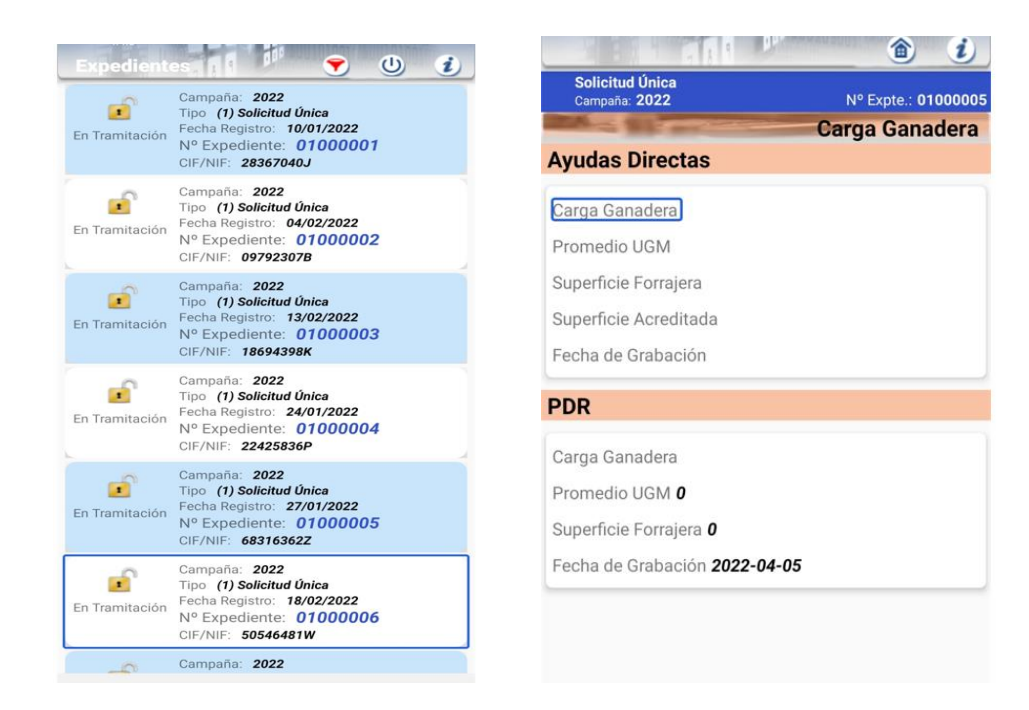

### 5.1 Selección C.A., método de Autenticación e idioma de la aplicación

En esta pantalla debe seleccionar la Comunidad Autónoma en la que presentó su solicitud, el método de autenticación en esa C.A., en caso de permitirse varios, y el idioma en el que desea visualizar la aplicación

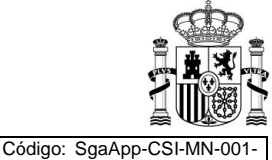

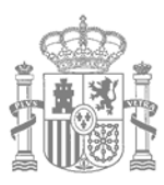

MINISTERIO DE AGRICULTURA, PESCA Y ALIMENTACIÓN secretaría general de agricultura y alimentación

FONDO ESPANOL DE GARANTÍA AGRARIA O.A.

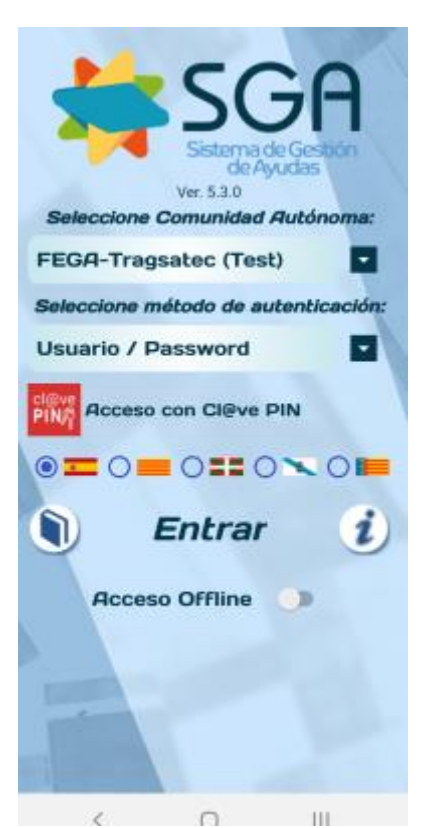

Selección de Comunidad Autónoma:

|                                                                                                    | Ver. 3.100<br>Seleccione Comunidad Autóno | )<br>oma: |
|----------------------------------------------------------------------------------------------------|-------------------------------------------|-----------|
|                                                                                                    | Andalucía                                 | -         |
|                                                                                                    | Aragón                                    |           |
| •                                                                                                    | Asturias                                  | ación:    |
|                                                                                                    | Baleares                                  | -         |
|                                                                                                    | Cantabria                                 |           |
|                                                                                                    | Castilla-La Mancha                        |           |
|                                                                                                    | Extremadura                               |           |
|                                                                                                    | Galicia                                   |           |
|                                                                                                    | Madrid                                    | 1         |
|                                                                                                    | Murcia                                    |           |
|                                                                                                    | Navarra                                   |           |
|                                                                                                    | La Rioja                                  |           |
|                                                                                                    | C. Valenciana                             |           |
|                                                                                                    | FEGA-Tragsatec (Test)                     |           |
| The second second second second second second second second second second second second second second second se |                                           |           |

### Selección de método de autenticación:

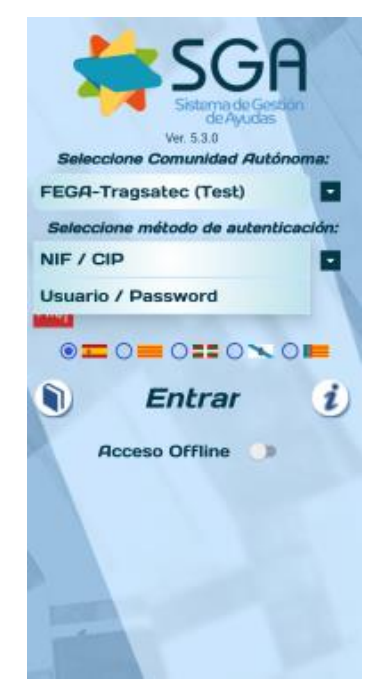

Calle Beneficencia, 8 28004 Madrid TEL: 913476466 FAX: 913476465

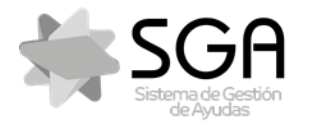

Aplicación móvil para la consulta de expedientes de la PAC (SGA).

Código: SgaApp-CSI-MN-001 ManualUsuario

Versión: 7.0

Fecha: Marzo 2023

SgaApp

Selección de idioma de la aplicación:

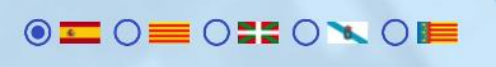

Actualmente los métodos posibles para autenticación son:

- a) Por Usuario y Password. Este usuario es el que se le haya asignado en el sistema SGA. Si vd. Accediera habitualmente a SGA por medio de Certificado Digital o e-DNI, podrá solicitar un usuario para su uso en las apps mediante la opción correspondiente del Portal del Ciudadano de SGA.
- b) Por NIF y CIP (Código de Identificación del Productor). El CIP es un código que han asignado algunas CC.AA. a sus productores para su uso en determinadas aplicaciones como SGA.
- c) Por clave pin 24 h: Se introducen el número NIF/NIE y fecha de validez del DNI/NIE, y por último un PIN que recibe en su móvil para completar el acceso y autenticación Este método de autenticación solo se visualiza si la CA seleccionada tiene habilitado el uso de CI@ve como mecanismo de acceso a su sistema..

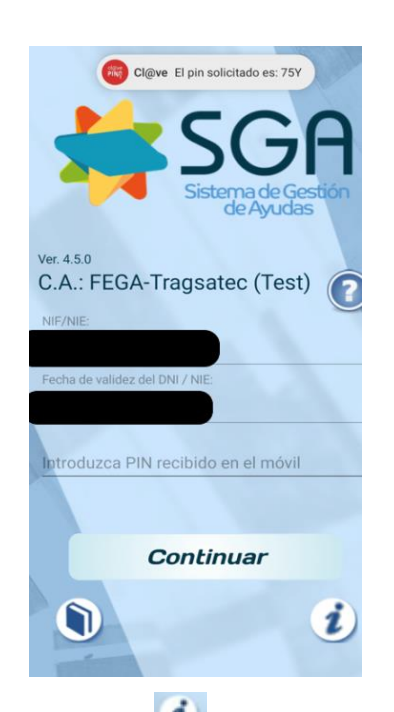

En todas las pantallas de la App aparece el símbolo 🤨. Muestra información sobre la pantalla. En esta pantalla por ejemplo muestra:

 Comunidad Autónoma y Autenticación
En esta pantalla debe seleccionar la C.A. en la que presentó su solicitud y el

método de autenticación en esa C.A. en caso de permitirse varios.

ACEPTAR

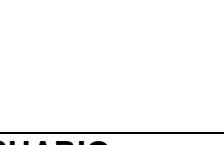

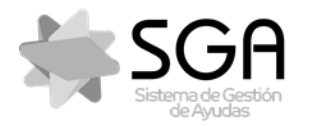

Aplicación móvil para la consulta de expedientes de la PAC (SGA).

SgaApp

En todas las pantallas de la App aparece el símbolo . A través de este icono , se accederá a la página web donde poder consultar las guías de uso de las apps, los manuales, los videotutoriales y acceso offline.

Una vez seleccionada la C.A., el método de Autenticación y el idioma debe pulsar el botón

Entrar

La primera vez que entre en la app, le mostrará la pantalla de Aceptación de las *Condiciones de Uso*. Deberá leer las condiciones y pulsar en Aceptar para poder continuar utilizando la app.

#### Condiciones de uso

Estas Condiciones de Uso regulan el acceso y utilización de la aplicación.

El Fondo Español de Garantía Agraria y las Comunidades Autónomas adheridas al sistema SGA ponen a disposición la aplicación Sga@pp para la consulta de información de los expedientes en el marco de las Solicitudes Únicas tramitadas mediante el Sistema de Gestión de Ayudas (SGA).

Desde esta aplicación se pueden consultar los datos del estado de tramitación de los expedientes de diferentes campañas y los documentos que componen el expediente electrónico. El acceso a los expedientes se realiza mediante los sistemas de autenticación y autorización con los que cuenta el sistema SGA, de modo que el usuario sólo podrá consultar los expedientes a los que tenga permiso dentro de su ámbito. Los usuarios que no dispongan de autorización, no podrán acceder a dicho contenido

El Usuario se compromete a utilizar la aplicación, los contenidos y servicios de conformidad con la Ley, las Condiciones de Uso, las buenas costumbres y el orden público. Del mismo modo el Usuario se obliga a no utilizar la aplicación sus contenidos o los servicios que se presten a través de ésta con fines o efectos ilícitos, lesivos de los intereses o derechos de terceros. o que de cualquier forma pueda dañar, inutilizar, hacer inaccesibles o deteriorar la aplicación, sus contenidos o sus servicios o impedir un normal disfrute de la misma por otros Usuarios.

La aceptación de estas Condiciones de Uso supone autorizar a su Organismo Pagador a enviarle avisos del ámbito del sistema SGA por medio de esta app.

CANCELAR ACEPTAR

#### 5.2 Autenticación

En esta pantalla debe introducir los datos de su usuario en el sistema SGA, según el método de Autenticación seleccionado en la pantalla anterior.

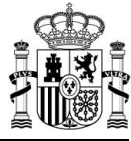

Código: SgaApp-CSI-MN-001 ManualUsuario

Versión: 7.0

Fecha: Marzo 2023

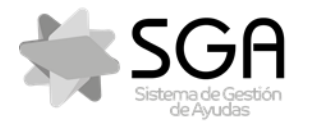

Aplicación móvil para la consulta de expedientes de la PAC (SGA).

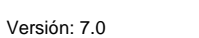

Fecha: Marzo 2023

ManualUsuario

SgaApp

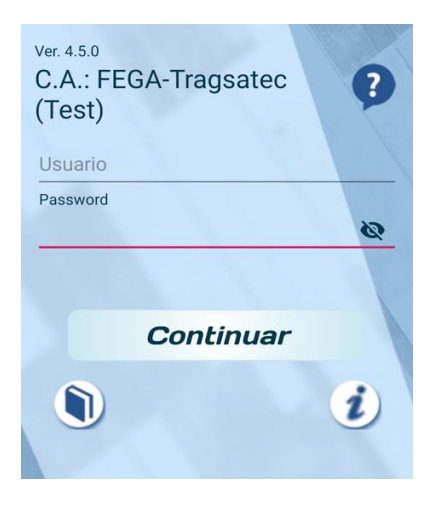

En esta pantalla, pulsando el icono 🔌 podrá hacer visible el password introducido cambiando el icono a

| Password<br>CONTRASEÑA | 0 |
|------------------------|---|
| Password               |   |
|                        | Ø |

Una vez introducidos los datos de su usuario debe pulsar el botón

Continuar

Si los datos no son correctos se le mostrará un mensaje de "Credenciales no válidas", y deberá volver a introducir los datos de acceso.

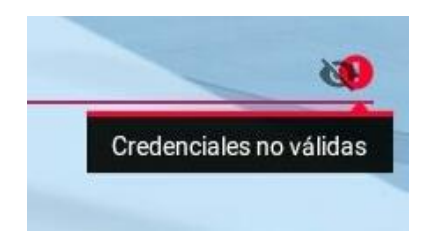

Si pulsa el icono 💿 podrá visualizar la información para el soporte a usuarios de la app en la C.A. seleccionada.

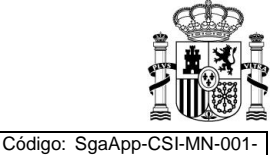

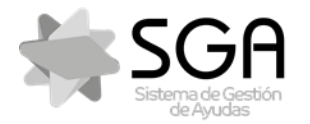

Aplicación móvil para la consulta de expedientes de la PAC (SGA).

ManualUsuario

Fecha: Marzo 2023

SgaApp

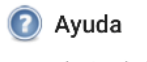

Para cualquier duda o problema en el uso de esta aplicación, deben dirigirse a su Organismo Pagador mediante el mecanismo de Soporte a Usuarios que este hubiera establecido para el Sistema de Gestión de Ayudas.

Para incidencias relacionadas con esta aplicación puede enviar un email a sgaapp@test.sga.es, llamar al teléfono +34913229999, o acceder al sitio web https://www.google.es

ACEPTAR

Si los datos son correctos, se mostrará una pantalla con el mensaje "Autenticación correcta" y los datos de su usuario y ámbito organizativo.

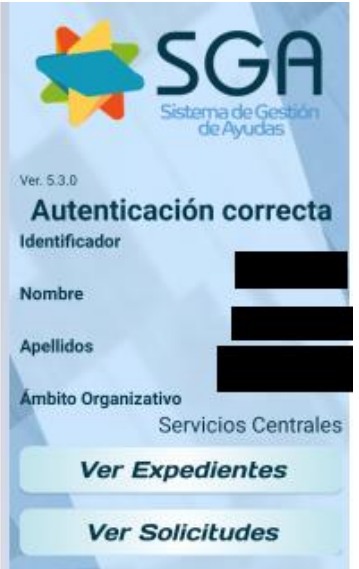

Para continuar debe pulsar el botón Ver Expedientes o Ver Solicitudes.

### 6 Lista de Expedientes

En esta pantalla se mostrarán todos los expedientes que hubiera presentado o a los que tienen acceso según su ámbito de responsabilidad en el sistema SGA. Actualmente se muestran los expedientes en la C.A. seleccionada, tanto de Solicitud Única de ayudas PAC como de Alegaciones al SigPac. Al acceder con usuario con ámbito de Servicios Centrales se mostrará el listado de expedientes filtrados por la campaña actual, siendo posible modificar este criterio de filtrado.

El aspecto que presenta la aplicación es el siguiente:

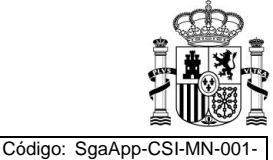

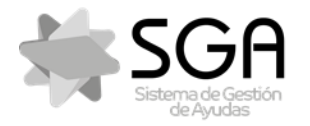

Aplicación móvil para la consulta de expedientes de la PAC (SGA).

Versión: 7.0

Fecha: Marzo 2023

ManualUsuario

SgaApp

Un icono mostrando el estado de tramitación del expediente:

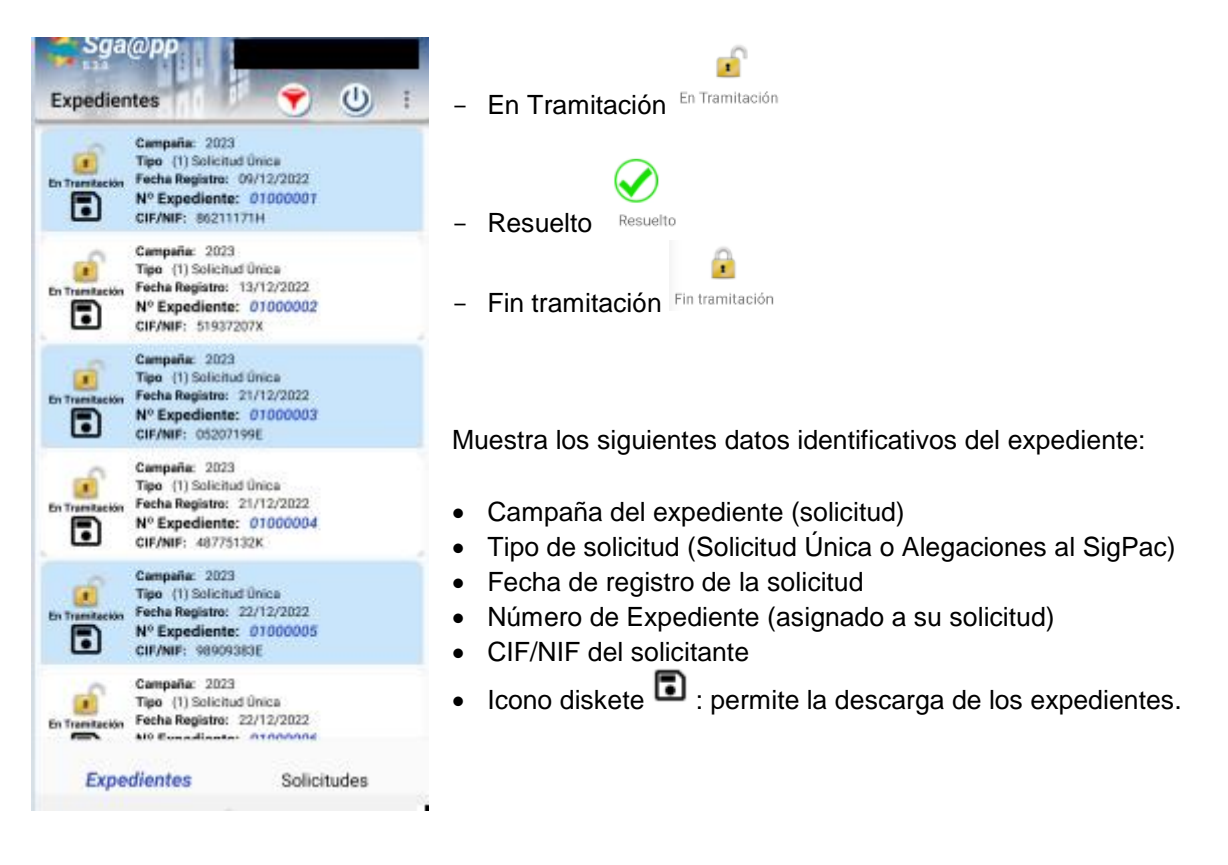

Puede moverse verticalmente para recorrer la lista y pulsar en uno de ellos para entrar en el mismo y acceder a su información.

Si pulsa en el botón 🖻 se muestra una pantalla para realizar un filtro de los expedientes por 4 parámetros combinables entre sí:

- Campaña del expediente (solicitud). Este filtro es obligatorio.
- **Tipo**: Tipo de solicitud, a elegir entre:
  - o Todos,
  - Solicitud Única
  - Solicitud Alegaciones SigPac.
  - o Solicitud REGEPA
  - o Declaración Pastos Comunales
  - o Declaración Aparcería Comunal
- Nº de Expediente (asignado a su solicitud)
- **CIF/NIF** del solicitante

A continuación, se detallan las funcionalidades del filtro:

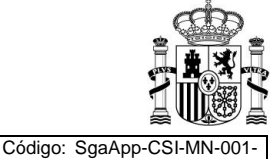

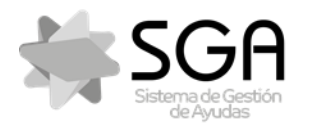

Aplicación móvil para la consulta de expedientes de la PAC (SGA).

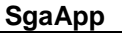

- Si introduzco datos para el filtro y pulso el botón con el filtro aplicado y el botón en rojo indicándolo 
   , vuelve a la pantalla de lista de expedientes
- Si pulso el botón cancelar , no realiza ninguna acción.
- En esta pantalla se puede pulsar en el check de de lista de expedientes sin filtro aplicado.

| 쭊 Expedie                | entes    |        |
|--------------------------|----------|--------|
| (*) Campaña: <b>2020</b> |          |        |
| Tipo Todos               |          | -      |
| Nº Expte.:               |          |        |
| CIF/NIF:                 |          |        |
|                          | CANCELAR | ACEPTA |

Si pulsa en el botón 🔟 se cierra la sesión, volviendo a la pantalla de selección de C.A. y usuario.

Si pulsa en el botón *i* se mostrará una pantalla de ayuda del funcionamiento de la pantalla de la app.

# 7 Opciones de Menú: Solicitud Única

Se visualiza el expediente y campaña seleccionados. En esta pantalla se muestran las distintas opciones de la aplicación para el expediente seleccionado. Puede <u>pulsar en una de ellas</u> para acceder a la opción concreta. Para loes expedientes de Solicitud Única, existen las siguientes opciones:

- Datos Generales
- Resumen Solicitud
- Recintos
- Fotografías georreferenciadas
- Controles Administrativos
- Cálculo Ayuda
- Expediente Electrónico
- Monitorización
- Otra información expediente

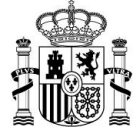

Código: SgaApp-CSI-MN-001-ManualUsuario

Fecha: Marzo 2023

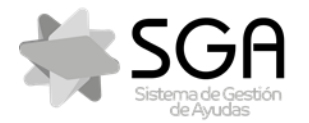

Aplicación móvil para la consulta de expedientes de la PAC (SGA).

SgaApp

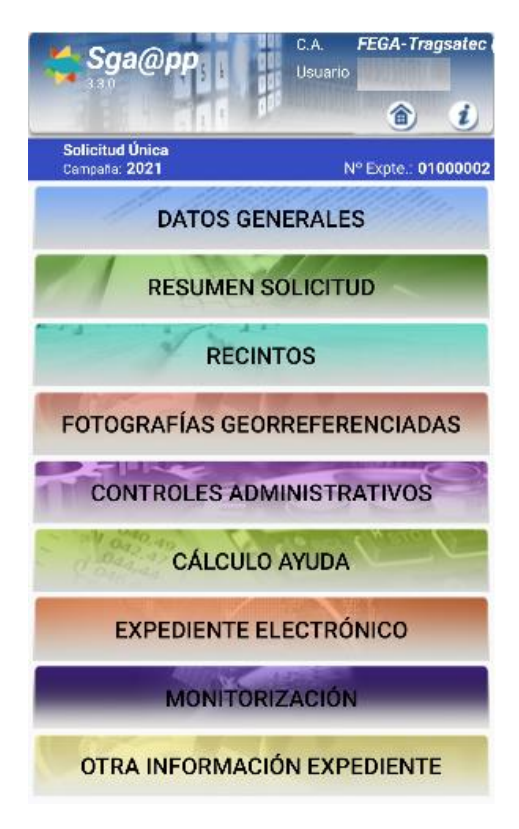

Se mostrará el icono en caso de que no se estén mostrando opciones de menú, a decisión del organismo pagador al que pertenezca el expediente. Al pulsar sobre dicho icono, se mostrará el siguiente mensaje:

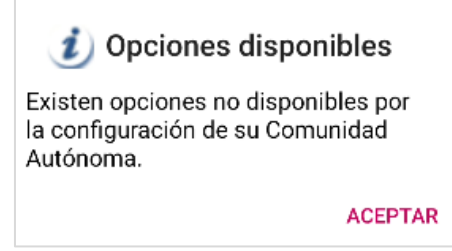

Si pulsa en el botón (a) volverá a la pantalla de Lista de Expedientes para poder seleccionar otro expediente. En el resto de pantallas, para ir a la pantalla anterior, pulse en el botón "Atrás" « o de su móvil. Si pulsa en el botón (3) se mostrará una pantalla de ayuda del funcionamiento de la pantalla de la app. Si en una opción no existieran datos asociados, se mostrará un mensaje "No existe información" en el que deberá pulsar Aceptar para continuar.

| No existe información |         |
|-----------------------|---------|
|                       | ACEPTAR |

Código: SgaApp-CSI-MN-00 ManualUsuario

Versión: 7.0

Fecha: Marzo 2023

Fecha Impresión: 14/03/2023

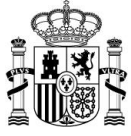

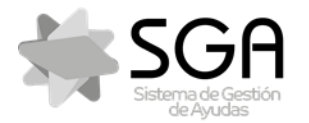

Aplicación móvil para la consulta de expedientes de la PAC (SGA).

Versión: 7.0

Fecha: Marzo 2023

SgaApp

### 7.1 Datos Generales

En esta pantalla se muestran datos generales relativos al expediente consultado. Tiene el siguiente aspecto:

- Datos Personales
  - CIF/NIF
  - o Nombre/Razón Social
  - Primer y segundo apellido
- Datos de contacto
  - Correo Electrónico
  - o Teléfono Fijo
  - o Teléfono móvil
- Datos del expediente
  - Fecha registro
    - Pequeño productor (Sí/No)
    - o Forma jurídica
- Solicita Ayudas Directas y/o Desarrollo Rural

| atos Generales |
|----------------|
| atoo ocneraree |
|                |
|                |
| RGAN           |
|                |
|                |
|                |
| a.es           |
|                |
|                |
|                |
|                |
|                |
|                |
|                |
|                |
| er detalle)    |
|                |

Puede pulsar en el enlace (madelle) para visualizar las ayudas solicitadas en la pantalla *Líneas de Ayuda del Expediente*. Como en el todas las pantallas, para ir a la pantalla anterior, pulse en el botón </

Si pulsa en el botón 🗟 volverá a la pantalla de Lista de Expedientes para poder seleccionar otro expediente Para ir a la pantalla anterior, pulse en el botón "Atrás" 🗹 o 🏷 de su móvil.

Si pulsa en el botón 🕖 se mostrará una pantalla de ayuda del funcionamiento de la pantalla de la app.

Fecha Impresión: 14/03/2023

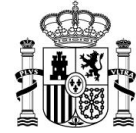

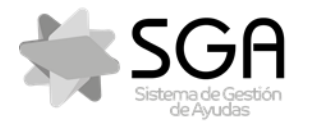

Aplicación móvil para la consulta de expedientes de la PAC (SGA).

Versión: 7.0

ManualUsuario

Código: SgaApp-CSI-MN-001

Fecha: Marzo 2023

SgaApp

#### 7.1.1 Líneas de Ayuda

En esta pantalla se muestra la lista de las líneas de ayuda solicitadas en el expediente tanto de Ayudas Directas como Desarrollo Rural. Pulsando en el título o deslizándose de un lado a otro de cada grupo de ayudas (Ayudas Directas / Desarrollo Rural), se visualiza el detalle de líneas/medidas de cada una:

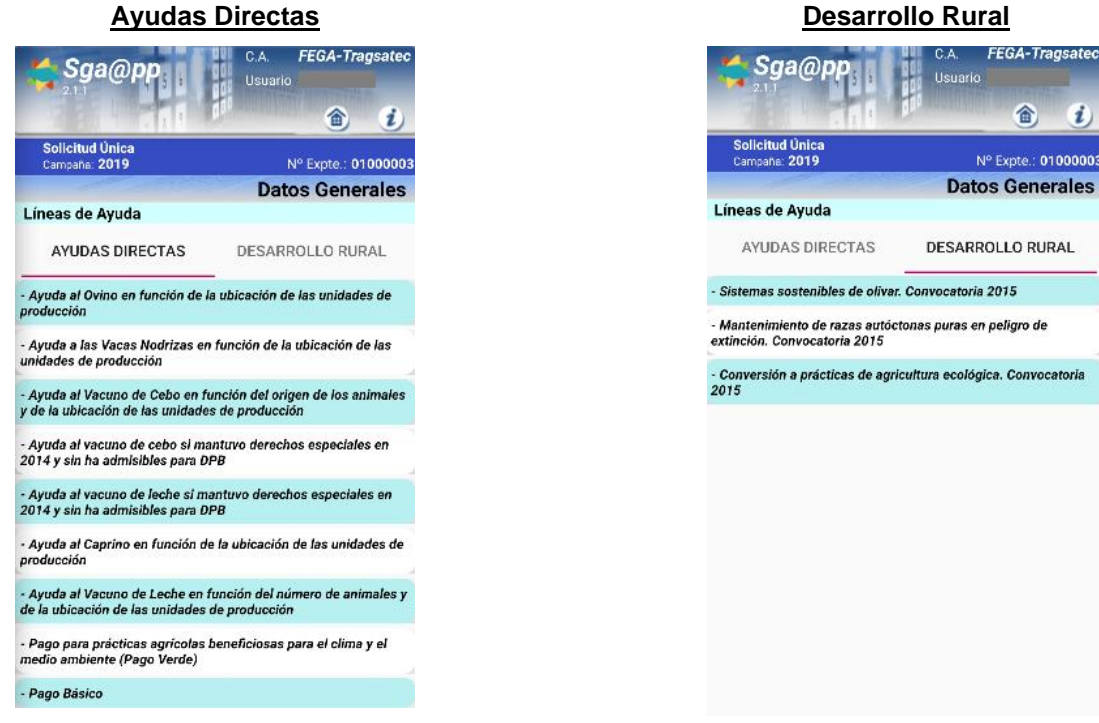

Si pulsa en el botón 🖻 volverá a la pantalla de Lista de Expedientes para poder seleccionar otro expediente Para ir a la pantalla anterior, pulse en el botón "Atrás" 🗹 o 🏷 de su móvil.

Si pulsa en el botón *i* se mostrará una pantalla de ayuda del funcionamiento de la pantalla de la app.

#### 7.2 **Resumen Solicitud**

En esta pantalla se muestra el resumen de los datos de Superficies y Explotaciones Ganaderas de su expediente. Pulsando en el título o deslizándose de un lado a otro (RESUMEN SUPERFICIES / EXPLOTACIONES GANADERAS) se visualizan los datos resumen:

Resumen Superficies: suma de las superficies declarada, neta y solicitada PDR, agrupados por Línea de Ayuda y Producto.

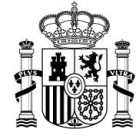

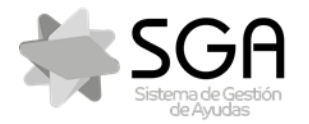

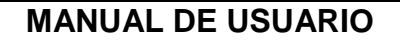

Versión: 7.0

Fecha: Marzo 2023

ManualUsuario

SgaApp

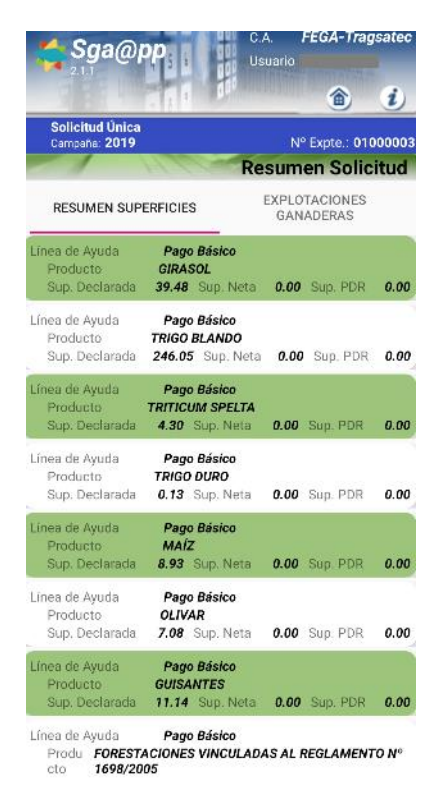

 Explotaciones Ganaderas: el nº de animales por Explotación y Especie. Estos datos son los que figuran en ese momento en el expediente de ayudas proporcionados por el sistema SITRAN si se ha realizado la consulta a este sistema en la presentación de la Solicitud o durante la tramitación de su expediente.

| <b>Sga@pp</b> ; b                 | C.A. Pruebas Internas<br>Usuario         |
|-----------------------------------|------------------------------------------|
| Solicitud Única<br>Campaña: 2019  | Nº Expte.: 01000696                      |
| 1 110                             | Resumen Solicitud                        |
| RESUMEN SUPERFICIES               | EXPLOTACIONES<br>GANADERAS               |
| Explotación ES290460000199        | Especie <b>Équidos</b> Animales <b>1</b> |
| Explotación <b>ES290460000199</b> | Especie Gallinas Animales 35             |
| Explotación ES290460000199        | Especie <b>Bóvidos</b> Animales <b>0</b> |
| Explotación <b>ES290791547895</b> | Especie Ovino Animales 10                |

Si pulsa en el botón (a) volverá a la pantalla de Lista de Expedientes para poder seleccionar otro expediente Para ir a la pantalla anterior, pulse en el botón "Atrás" < o >> de su móvil.

Si pulsa en el botón 🕖 se mostrará una pantalla de ayuda del funcionamiento de la pantalla de la app.

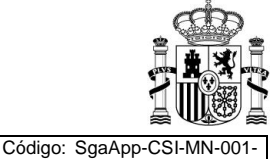

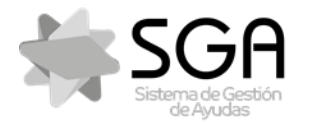

Aplicación móvil para la consulta de expedientes de la PAC (SGA).

Versión: 7.0 Fecha: Marzo 2023

ManualUsuario

SgaApp

### 7.3 Recintos

En esta pantalla se mostrará la lista de las líneas de declaración de Recintos que contiene su expediente:

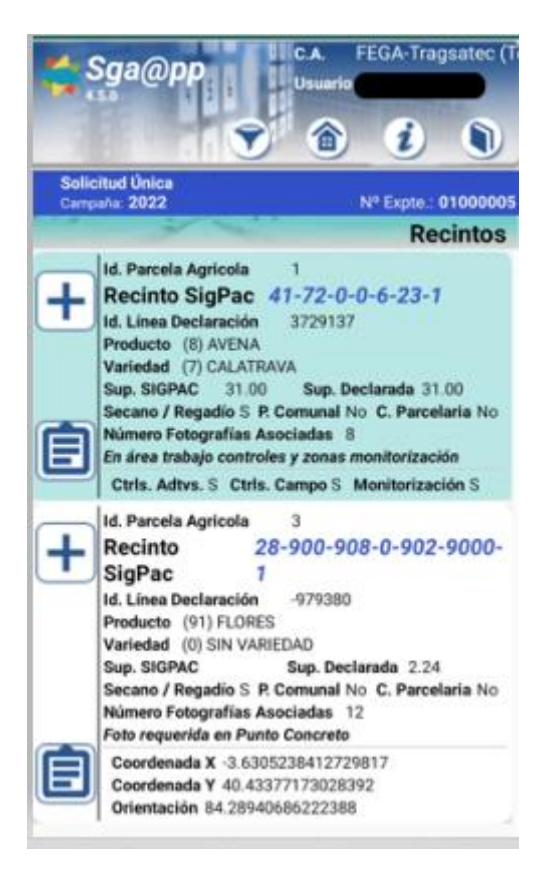

Puede moverse verticalmente para recorrer la lista y pulsar en uno de los dos iconos de la izquierda para acceder a:

- o 👘 la delimitación gráfica si tiene. Se abre la pantalla Recinto. Delimitación gráfica.
- una ficha con mayor detalle de esa línea de declaración. Se abre la pantalla Recinto. Información detallada.

Para cada línea de declaración, se muestra sus datos básicos de:

- Id Pastos comunal
- Identificación de la Parcela Agrícola (Id. Parcela Agrícola): código interno de identificación del sistema SGA.
- Recinto SIGPAC: compuesto por Provincia-Municipio-Agregado-Zona-Polígono-Parcela-Recinto)
- Identificativo de la Línea de Declaración: es un identificativo interno del sistema SGA que no significa nada para el usuario
- Producto y Variedad
- Superficie Declarada de la línea de declaración y Superficie del recinto SIGPAC
- Secano/Regadío

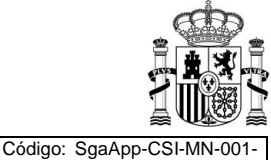

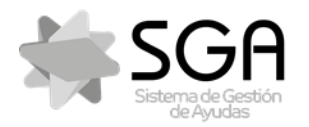

Aplicación móvil para la consulta de expedientes de la PAC (SGA).

Código: SgaApp-CSI-MN-( ManualUsuario

Versión: 7.0

Fecha: Marzo 2023

SgaApp

- Si es Pasto Comunal y/o Concentración Parcelaria.
- Numero fotografías asociadas
- Si está incluida en algún área de trabajo por controles. Si se pulsa el icono "+" situado en este campo, se desplegará la información relativa. Se indicará S (sí) o N (no) indicando si se trata de petición de Controles Administrativos o de Controles de Campo:

| Incluida en área de trabajo p | oor controles 🖃                 |
|-------------------------------|---------------------------------|
| Petición Ctrles. Adtvos. S    | Petición Ctrles. Campo <b>N</b> |

• Si el recinto está incluido en zona de monitorización, se pulsa el icono icono "+" situado en este campo, se desplegará la información relativa. Se indicará **S** (sí) o **N** (no) indicando si se trata de petición de zona de monitorización.

En área trabajo controles y zonas monitorización Ctrles. Adtvos. S Ctrles. Campo S Monitorización S

• Si existe una fotografía requerida en un punto concreto. Si se pulsa el icono "+" situado en este campo, se desplegará la información relativa a dicho punto, que incluye tanto las coordenadas X e Y como la orientación requerida de la fotografía:

| Foto requerida en Punto Concreto | -     |
|----------------------------------|-------|
| Coordenada X -3.494681456182     | 26596 |
| Coordenada Y 40.41557529204      | 974   |
| Orientación 32.4325572462694     | 04    |

Además, accediendo a la delimitación gráfica del recinto, podremos visualizar la ubicación donde se localiza el punto requerido:

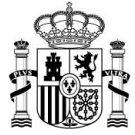

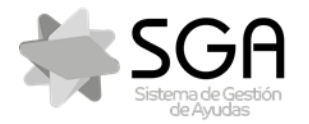

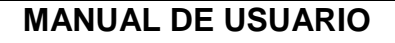

ManualUsuario

Versión: 7.0

Fecha: Marzo 2023

SgaApp

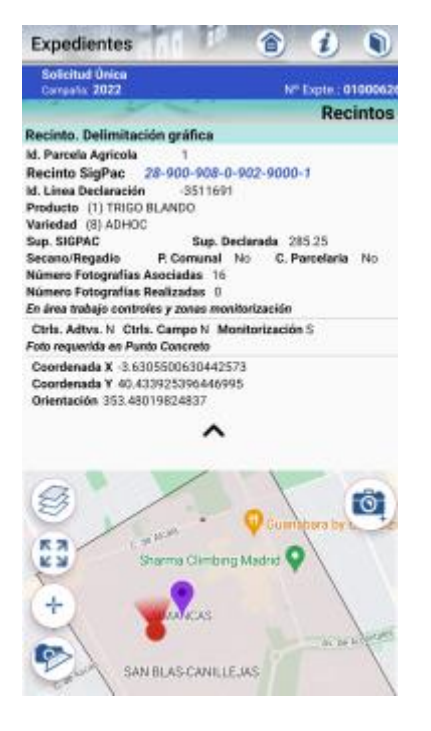

Si pulsa en el botón 🗟 volverá a la pantalla de Lista de Expedientes para poder seleccionar otro expediente Para ir a la pantalla anterior, pulse en el botón "Atrás" 🗹 o 🏷 de su móvil.

Si pulsa en el botón 🕖 se mostrará una pantalla de ayuda del funcionamiento de la pantalla de la app.

### 7.3.1 Delimitación gráfica

Pulsando 🛨 se accede a esta pantalla se muestran los datos básicos de la línea de declaración seleccionada y la imagen de la delimitación gráfica de la misma en color rosa sobre un mapa base.

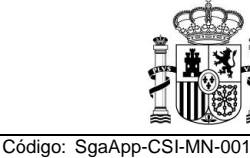

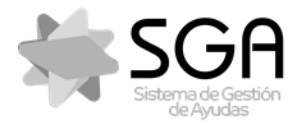

Aplicación móvil para la consulta de expedientes de la PAC (SGA).

Versión: 7.0

Fecha: Marzo 2023

SgaApp

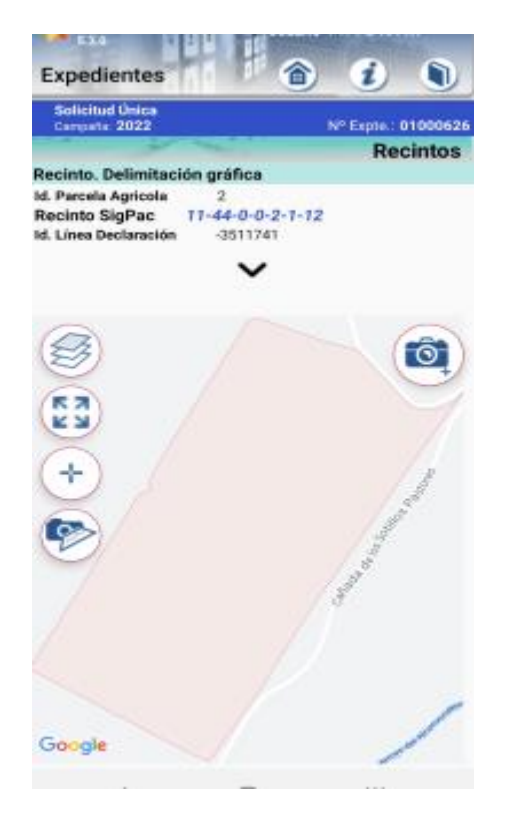

- Selección de Capa: Pulsando sobre el icono <sup>ISS</sup> se abre una ventana en la que se puede seleccionar la capa a mostrar en el mapa base, así como marcar el elemento que se desea ver delimitado.
  - Capas disponibles: normal, satélite, terreno e híbrido.
  - **Elementos disponibles**: línea de declaración gráfica, SIGPAC: Geometrías de los recintos de la parcela, fotografía georreferenciadas, zona monitorizada y punto requerido fotografía

| 🎯 Selección Capa                        |
|-----------------------------------------|
| Normal                                  |
| O Satélite                              |
| ◯ Terreno                               |
| O Hibrido                               |
| 🔎 🗹 Línea declaración gráfica           |
| 🙀 🔲 Fotografías georreferenciadas       |
| 🏳 🔲 SIGPAC: Geometrías recintos parcela |
| 🗁 🛃 Zonas monitorización                |
| 🍟 🗹 Punto requerido fotografía          |
| ACEPTAR                                 |

- Pantalla completa: Pulsando en el icono <sup>53</sup> se visualiza el mapa en pantalla completa.
- Centrar mapa: Pulsando en el icono <sup>+</sup>, se centrará el mapa sobre el recinto.

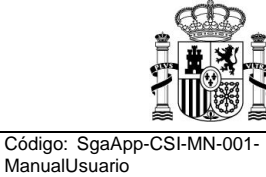

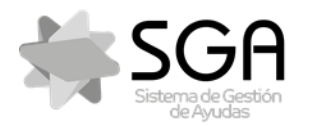

Aplicación móvil para la consulta de expedientes de la PAC (SGA).

ManualUsuario

SgaApp

- Imagen línea de declaración: Pulsando sobre el icono \*, se abrirá una imagen de la línea de declaración gráfica señalada en rosa sobre una ortofoto.
- Cámara de fotos: pulsando el icono , se abrirá una pantalla denominada "Formulario fotografías"

| Solic   | itud Onica<br>nta: 2022 N       | Expla: 01 | 00062 |
|---------|---------------------------------|-----------|-------|
|         |                                 | Reci      | ntos  |
| Formul  | lario fotografias               | in second |       |
|         | DATOS DE LA FOTOGRA             | AFIA      |       |
| Motivo  | ,                               |           |       |
| 1       | Seleccione un motivo            |           |       |
| Cultive | <b>)</b>                        |           | 289   |
| 1       | seleccione un cultivo           | •         |       |
| Práctie | ca Agronómica                   |           |       |
|         | Seleccione una practica agronom | ica 🔹     |       |
| Tipo fe | otografía                       |           |       |
| F       | oto normal                      |           |       |
|         | 2                               |           |       |
| Obsen   | raciones                        |           |       |
|         |                                 |           |       |
|         | Siguiente                       |           |       |

Dentro de este formulario hay una serie de campos que se podrá cumplimentar de la siguiente manera:

- Motivo: es obligatorio seleccionar un motivo para la realización de la foto. Los motivos que aparecen al pulsar en el desplegable son:
  - Identificación Cultivo
  - Justificación Alegación a SU
  - Subsanación control administrativo
  - Respuesta a resultado monitorización
  - Inspección de campo
  - Problema desarrollo del cultivo
  - Condicionalidad
  - Otros requisitos
  - Fotografía Preventiva Voluntaria Monitorización
- > Cultivo: podrá elegir entre las opciones de:
  - Cultivos herbáceos
    - Estad desarrollo:
      - Barbecho-Rastrojo de cultivo anterior
      - Cosecha
      - Desarrollo vegetativo
      - Floración
      - Madurez
      - Nascencia
  - Cultivos leñosos

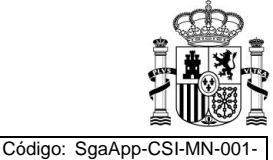

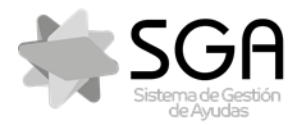

Aplicación móvil para la consulta de expedientes de la PAC (SGA).

ManualUsuario

Código: SgaApp-CSI-MN-001

Versión: 7.0

va podemos realizar la fotografía

Fecha: Marzo 2023

SgaApp

Estad desarrollo:

- Brotado de yemas
- Cuajado de fruto
- Desarrollo vegetativo
- Floración
- Fruto recolectado
- Implantación del cultivo (nuevas plantaciones)
- Labores preparatorias
- Madurez del fruto
- Práctica agronómica: podrá elegir entre las opciones de:
  - Aprovechamiento a diente (solo Cultivos Forrajeros)
  - Cosecha
  - Fertilización química u orgánica
  - Laboreo (independiente del sistema utilizado)
  - Siembra directa.
- > Tipo fotografía: podrá elegir entre las opciones de:
  - Foto Normal
  - Foto ubicado en un punto requerido (se mostrará solo si hay ese tipo de fotografía)
  - Foto de una zona monitorizada (se mostrará únicamente si hay zona de monitorización)

Siguiente

Grupos de fotos de un objeto/cultivo a distintas distancias

Y también podrá realizar cualquier comentario relativo a la fotografía en un campo dedicado para observaciones.

Una vez realizado este paso, si pulsamos a georreferenciada.

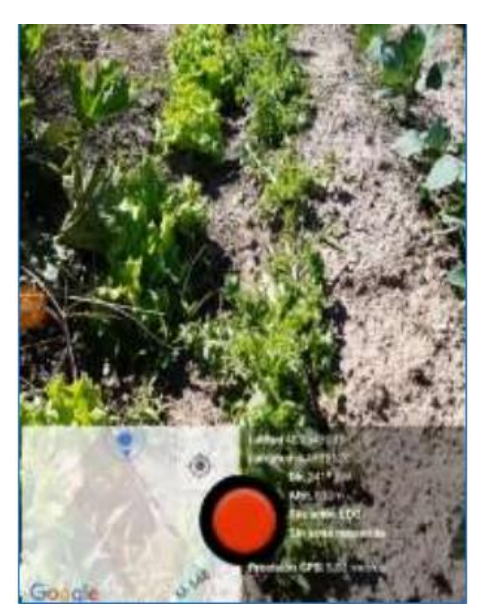

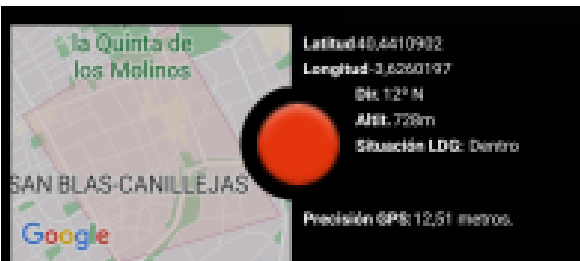

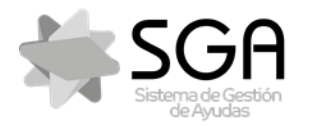

Aplicación móvil para la consulta de expedientes de la PAC (SGA).

Código: SgaApp-CSI-MN-001 ManualUsuario

Versión: 7.0

Fecha: Marzo 2023

SgaApp

Esta pantalla muestra:

- Los datos de Latitud, Longitud, Dirección, Altitud, Situación LDG y Precisión GPS.
- El mapa donde se encuentra en el instante, con su posición (punto azul)

La aplicación no permitirá realizar la fotografía hasta que la cámara detecte todos los datos de ubicación y emplazamiento. Una vez se carguen dichos datos y lo veamos en pantalla, ya pulsaríamos el botón de la cámara (círculo rojo).

Una vez realizada la fotografía y se encuentra dentro de los márgenes permitidos ("Situación LDG: Dentro") se mostrará la fotografía realizada, dando la opción de, volver a la cámara a realizar otra, y/o rotar y guardar la fotografía.

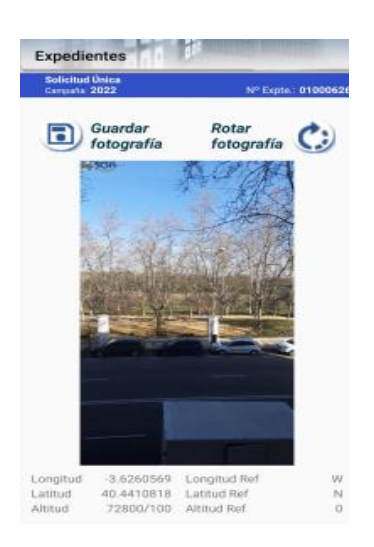

Tras pulsar guardar fotografía: la aplicación nos indica que la fotografía se ha guardado y subido correctamente, y pregunta si se quiere realizar otra fotografía con las mismas características.

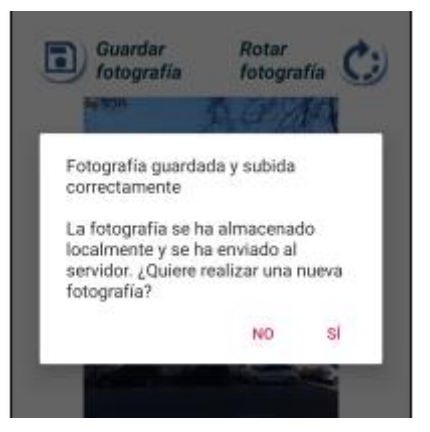

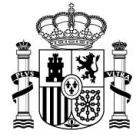

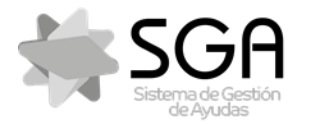

Aplicación móvil para la consulta de expedientes de la PAC (SGA).

Versión: 7.0

SgaApp

Si marca sí, le dirige de nuevo a la cámara para realizar otra fotografía siguiendo los pasos descritos anteriormente

Si marca no, le dirige a la pantalla de delimitación, gráfica de recintos (imagen a continuación):

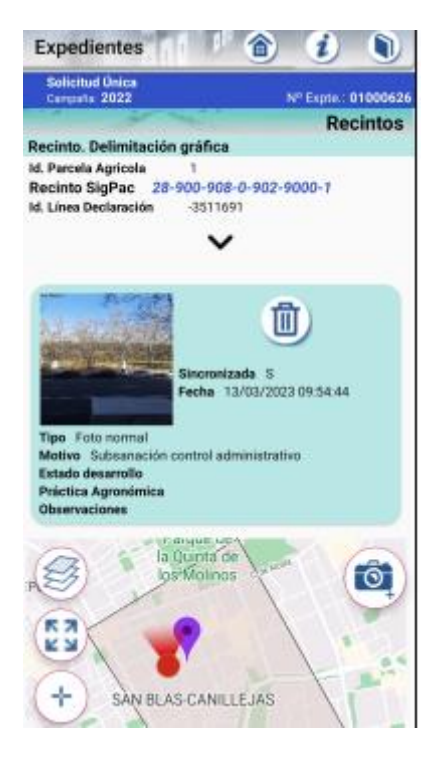

En esta pantalla, aparecerá encima de la ventana gráfica las fotos que hemos tomado como usuario, mostrándose:

- Foto en miniatura,
- Fecha y hora en que fue realizada,
- o Sincronización
- o Tipo de foto
- o Motivo de la foto
- o Estado de desarrollo
- Práctica agronómica
- Observaciones

Si pulsa en el botón 🗟 volverá a la pantalla de Lista de Expedientes para poder seleccionar otro expediente Para ir a la pantalla anterior, pulse en el botón "Atrás" 🗹 o 🏷 de su móvil.

Si pulsa en el botón 🕖 se mostrará una pantalla de ayuda del funcionamiento de la pantalla de la app.

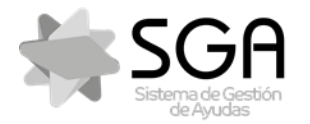

Aplicación móvil para la consulta de expedientes de la PAC (SGA).

ManualUsuario

Código: SgaApp-CSI-MN

Fecha: Marzo 2023

SgaApp

#### 7.3.2 Información Detallada

Pulsando se accede a esta pantalla se muestran los datos básicos de la línea de declaración seleccionada y el detalle de otros datos de la misma:

| Solicitud Única<br>Campaña: 2020                                                      | Nº Expte : 01000018                                         |
|---------------------------------------------------------------------------------------|-------------------------------------------------------------|
|                                                                                       | Recintos                                                    |
| Recinto, Informaci                                                                    | ón detallada                                                |
| Id. Parcela Agricola                                                                  | 1                                                           |
| Recinto SigPac<br>Id. Línea Declaración<br>Producto (1) TRIGO B<br>Variedad (8) ADHOC | <b>28-130-0-0-6-6-1</b><br>-978987<br>BLANDO                |
| Sup. SIGPAC                                                                           | Sup. Declarada 16.98                                        |
| Secano / Regadio<br>Número Fotografías A<br>Foto requerida en Pun                     | P. Comunal No C. Parcelaria No<br>sociadas 8<br>to Concreto |
| Coordenada X -3.488<br>Coordenada Y 40.41<br>Orientación 113.726                      | 30601376745433<br>8500239683766<br>094817525                |
| Líneas de Ayuda Culti                                                                 | vo Principal (ver detalle)                                  |
| CAP Declarado                                                                         |                                                             |
| Sup. Neta                                                                             |                                                             |
| Uso SIGPAC                                                                            |                                                             |
| Producto Secundario                                                                   |                                                             |
| Variedad Secundaria                                                                   |                                                             |
| Línea de Ayuda Cultiv<br>- (No existe línea ayu                                       | o Secundario<br>uda solicitada para cultivo secundario)     |
| Actividad Agraria Pro                                                                 | ducción                                                     |
| Régimen de Tenencia                                                                   |                                                             |
| Producción Ecológica                                                                  | No                                                          |
| Aprovechamiento For                                                                   | rajero No                                                   |
| Computa SIE No                                                                        |                                                             |
| Número de Árboles                                                                     |                                                             |
| Nº de Almendros                                                                       | Nº de Avellanos                                             |

- Líneas de Ayuda del Cultivo Principal
- CAP Declarado
- Superficie Neta
- Uso SIGPAC
- Producto y Variedad del cultivo Secundario
- Línea de Áyuda del Cultivo Secundario
- Actividad Agraria
- Régimen de Tenencia
- Si es para Producción Ecológica
- Si es para Aprovechamiento Forrajero
- Si Computa para SIE
- El nº de árboles declarados de cada especie

Si pulsa en el botón 💿 volverá a la pantalla de Lista de Expedientes para poder seleccionar otro expediente

Para ir a la pantalla anterior, pulse en el botón "Atrás"  $\leq$  o > de su móvil.

Si pulsa en el botón 🕖 se mostrará una pantalla de ayuda del funcionamiento de la pantalla de la app.

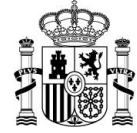

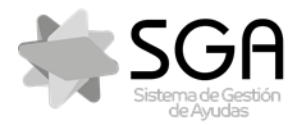

Aplicación móvil para la consulta de expedientes de la PAC (SGA).

ManualUsuario

Fecha: Marzo 2023

SgaApp

Si la límpa de declaración cuenta con líneas de ayuda solicitadas para el cultivo principal, se mostrará el enlace

. Si pulsa en el enlace aparecerá otra pantalla con las líneas de ayuda solicitadas para esta línea de declaración.

7.3.2.1 Ficha Detalle - Líneas Ayuda Cultivo Principal

Pulsando esta pantalla se muestran los datos básicos de la línea de declaración seleccionada y la lista de líneas de ayuda solicitadas en esta línea para el cultivo principal.

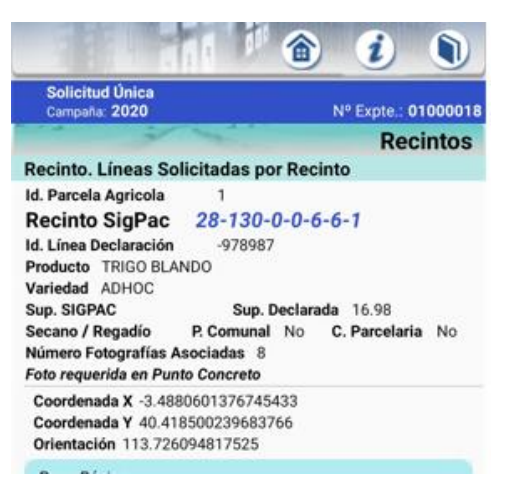

Si pulsa en el botón 🗟 volverá a la pantalla de Lista de Expedientes para poder seleccionar otro expediente Para ir a la pantalla anterior, pulse en el botón "Atrás" 🗹 o 💙 de su móvil.

Si pulsa en el botón *I* se mostrará una pantalla de ayuda del funcionamiento de la pantalla de la app.

### 7.4 Fotografías Georreferenciadas

En esta pantalla se mostrará la lista de las fotografías georreferenciadas que existen en el sistema asociadas a este Expediente. mostrándose actualmente el nombre del fichero con la fotografía y la fecha de la misma.

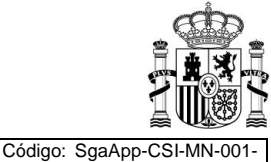

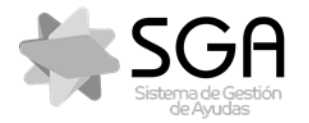

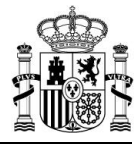

Aplicación móvil para la consulta de expedientes de la PAC (SGA).

Código: SgaApp-CSI-MN-001-ManualUsuario

Versión: 7.0

Fecha: Marzo 2023

SgaApp

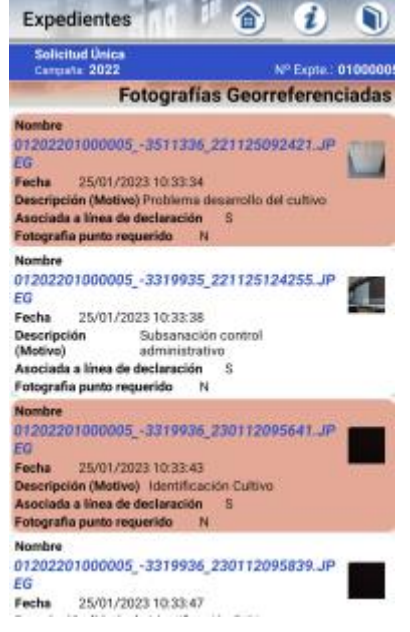

Puede moverse verticalmente para recorrer la lista y pulsar sobre la foto en miniatura para acceder a la fotografía ampliada y descargarla.

Su móvil le pedirá con qué aplicación de consulta de fotos quiere visualizarla y deberá elegir una (por ejemplo, con la app "Galería").

Así mismo, pulsando sobre cualquiera de las fotografías realizadas, se podrán ver los detalles de la misma, es decir, sus metadatos.

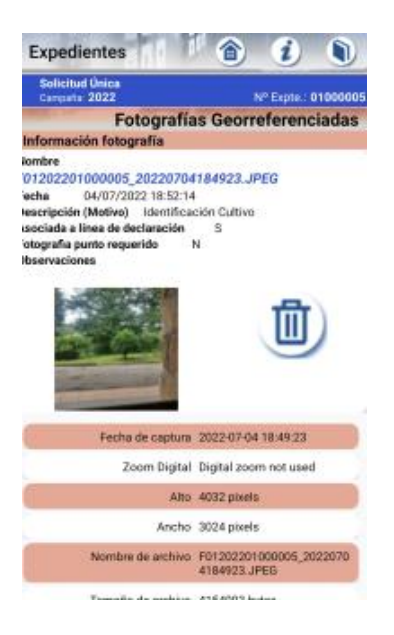

Solo aparecerá el icono de la papelera en fotografías realizadas con el mismo dispositivo y usuario.

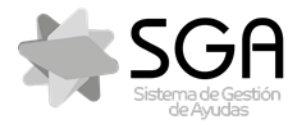

Aplicación móvil para la consulta de expedientes de la PAC (SGA).

Versión: 7.0

Fecha: Marzo 2023

ManualUsuario

SgaApp

Si pulsa en el botón 🖻 volverá a la pantalla de Lista de Expedientes para poder seleccionar otro expediente

Para ir a la pantalla anterior, pulse en el botón "Atrás"  $\leq$  o > de su móvil.

Si pulsa en el botón 🕖 se mostrará una pantalla de ayuda del funcionamiento de la pantalla de la app.

### 7.5 Controles Administrativos

En esta pantalla se muestra la lista de incidencias en Controles Administrativos que actualmente tiene el expediente seleccionado. Se pueden ver los datos básicos de cada incidencia:

- Código y descripción del control
- Clave de la incidencia (dato identificativo del elemento/dato objeto de la incidencia; por ejemplo, en casos de incidencia de recintos, sería la referencia del mismo).

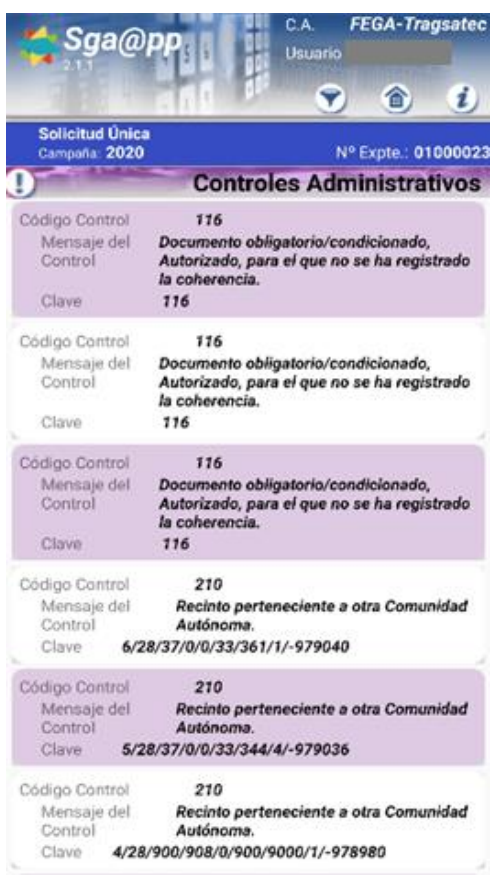

Puede moverse verticalmente para recorrer la lista de incidencias y pulsar en una para acceder a la pantalla Datos de Salida con el detalle de la incidencia

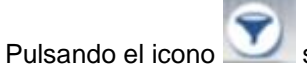

Ze mostrará un cuadro de diálogo para poder filtrar por los siguientes indicadores:

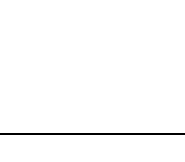

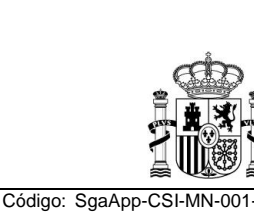

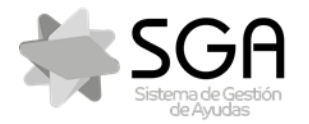

Aplicación móvil para la consulta de expedientes de la PAC (SGA).

Versión: 7.0

Código: SgaApp-CSI-MN-001

Fecha: Marzo 2023

ManualUsuario

SgaApp

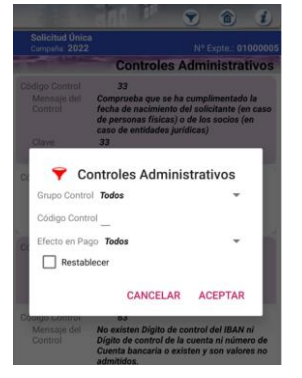

• Grupo de Control: Indica los grupos de controles administrativos a los que pertenecen los controles que se van a ejecutar al expediente seleccionado.

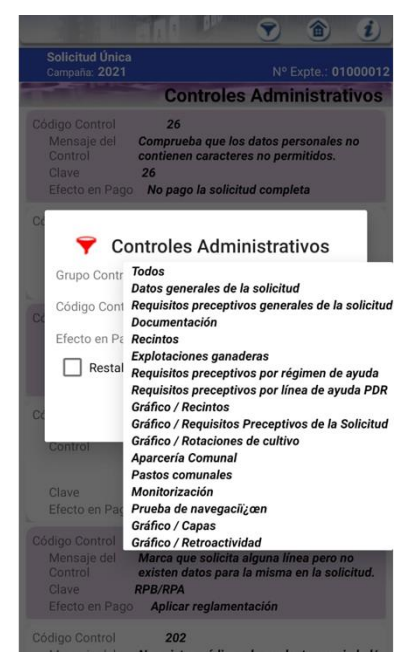

- Código de Control: Identificación del control administrativo asociados datos de salida del expediente.
- Efecto en Pago: Identificación del efecto en pago. Calculado autonumérico

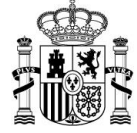

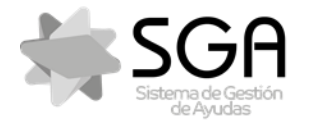

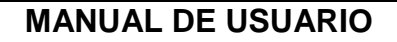

Versión: 7.0

Fecha: Marzo 2023

ManualUsuario

SgaApp

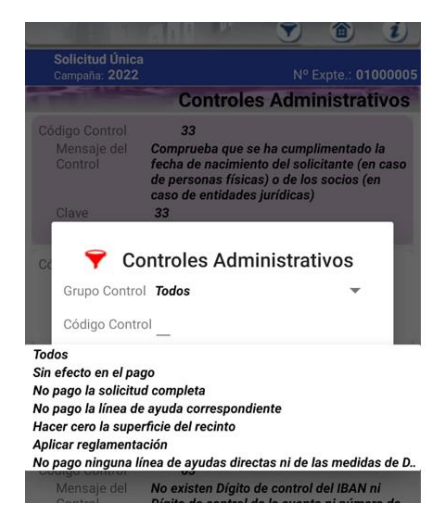

La presencia del icono en la esquina superior izquierda de la pantalla indica que hay grupos de controles que no se están mostrando, a decisión del organismo pagador al que pertenezca el expediente. Al pulsar sobre este icono, se mostrará el siguiente mensaje:

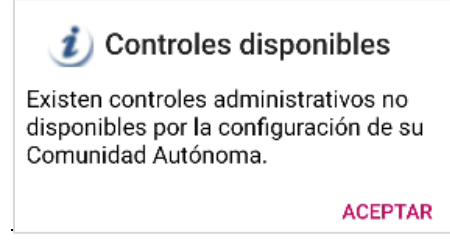

Si pulsa en el botón 🗟 volverá a la pantalla de Lista de Expedientes para poder seleccionar otro expediente Para ir a la pantalla anterior, pulse en el botón "Atrás" < o De su móvil.

Si pulsa en el botón 🕖 se mostrará una pantalla de ayuda del funcionamiento de la pantalla de la app.

#### 7.5.1 Datos de Salida

En esta pantalla se muestran detallados los datos objeto de la incidencia. Por ejemplo, en el caso de incidencia de "Falta de Documento", mostrará el nombre y código del documento que falta; y en caso de incidencias en algún dato de recintos, mostrará el recinto objeto de la incidencia y el dato erróneo o que falte.

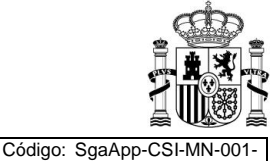

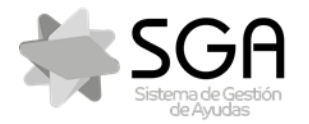

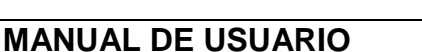

ManualUsuario

Fecha: Marzo 2023

SgaApp

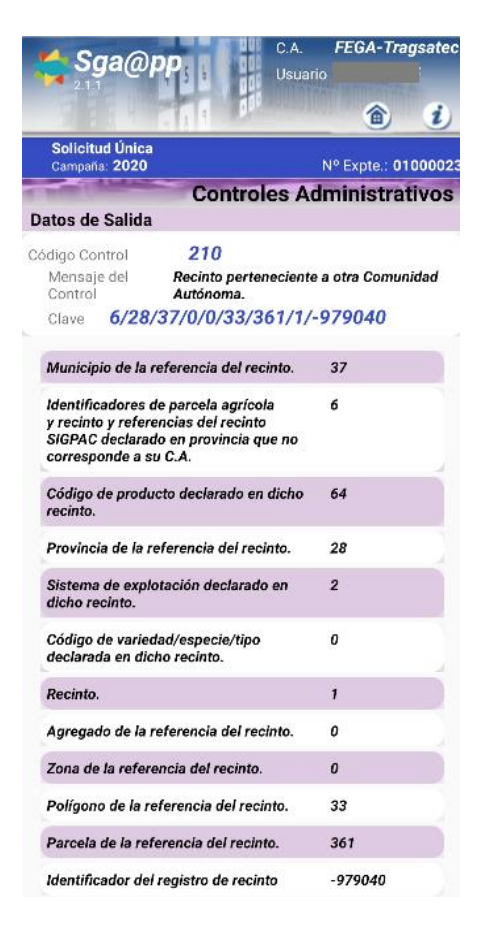

Adicionalmente, mediante el icono el solapes en los siguientes controles administrativos de Solicitud Única:

- Dentro del mismo expediente SU (4.011)
- Con otros expedientes SU (4.012)
- Con solicitudes REGEPA (4.156)
- Con declaraciones pastos comunales (4.201)
- Con declaraciones aparcería comunal (4.251)
- Con cultivo algodón declarado campaña anterior (4.301)
- Con cultivos fijadores nitrógeno declarado campaña anterior (4.302)

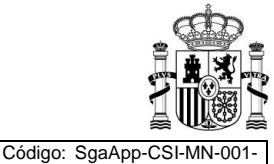

Versión: 7.0

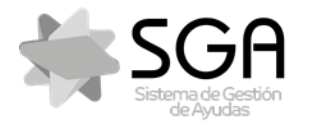

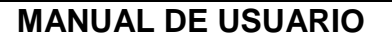

Versión: 7.0

Fecha: Marzo 2023

ManualUsuario

SgaApp

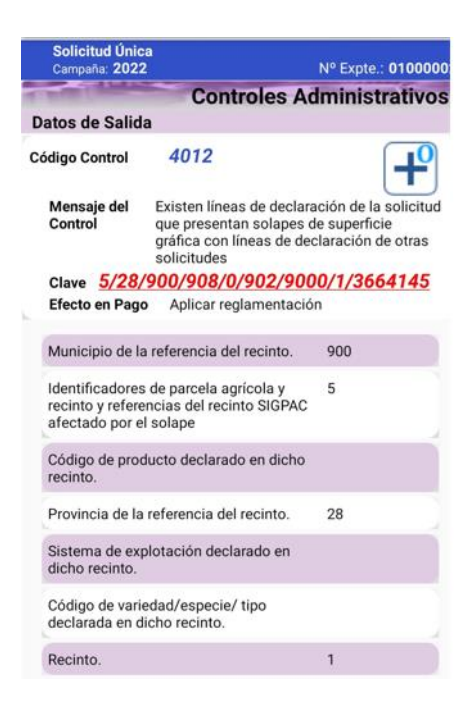

La delimitación gráfica del solape presenta el mismo aspecto que la pantalla del apartado de **Delimitación** gráfica, con la salvedad de que en la opción de "*Selección Capa*", aparecen dos elementos delimitados adicionales:

- Línea de declaración gráfica solapada (se representa en color gris claro)
- Declaración gráfica del solape (se representa en color morado)

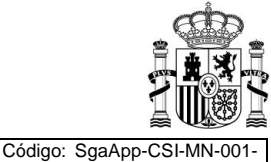

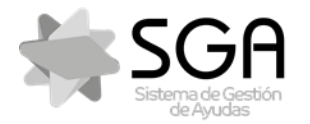

Aplicación móvil para la consulta de expedientes de la PAC (SGA).

Versión: 7.0

Fecha: Marzo 2023

ManualUsuario

SgaApp

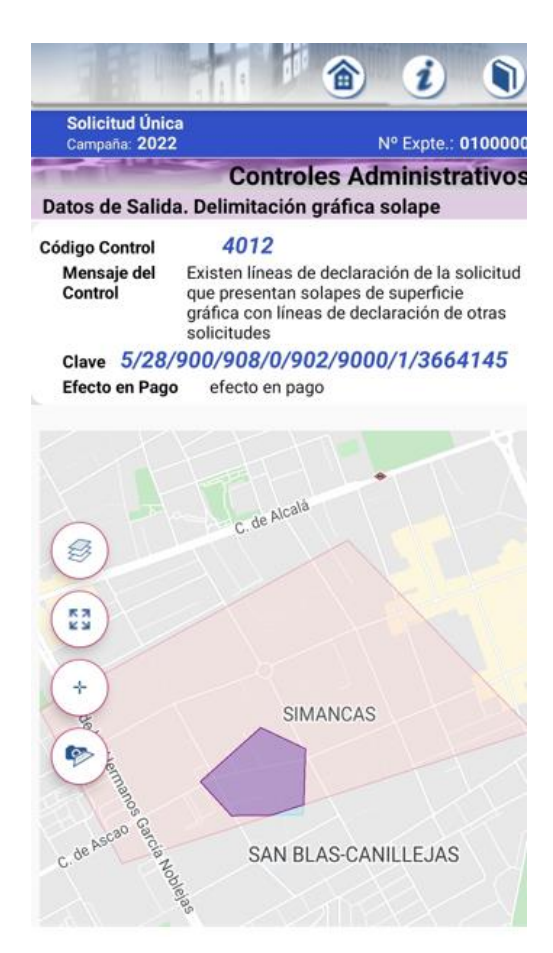

Si pulsa en el botón 🗟 volverá a la pantalla de Lista de Expedientes para poder seleccionar otro expediente Para ir a la pantalla anterior, pulse en el botón "Atrás" < o <sup>>></sup> de su móvil.

Si pulsa en el botón 🕖 se mostrará una pantalla de ayuda del funcionamiento de la pantalla de la app.

En aquellas incidencias en las que muestre el recinto objeto de la incidencia de color rojo, pulsando sobre dicha marca, la aplicación nos dirige a la pantalla "Recintos:

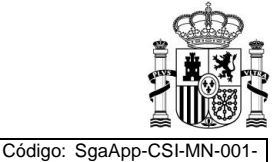

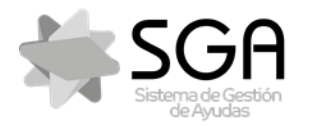

Aplicación móvil para la consulta de expedientes de la PAC (SGA).

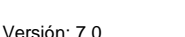

Fecha: Marzo 2023

SgaApp

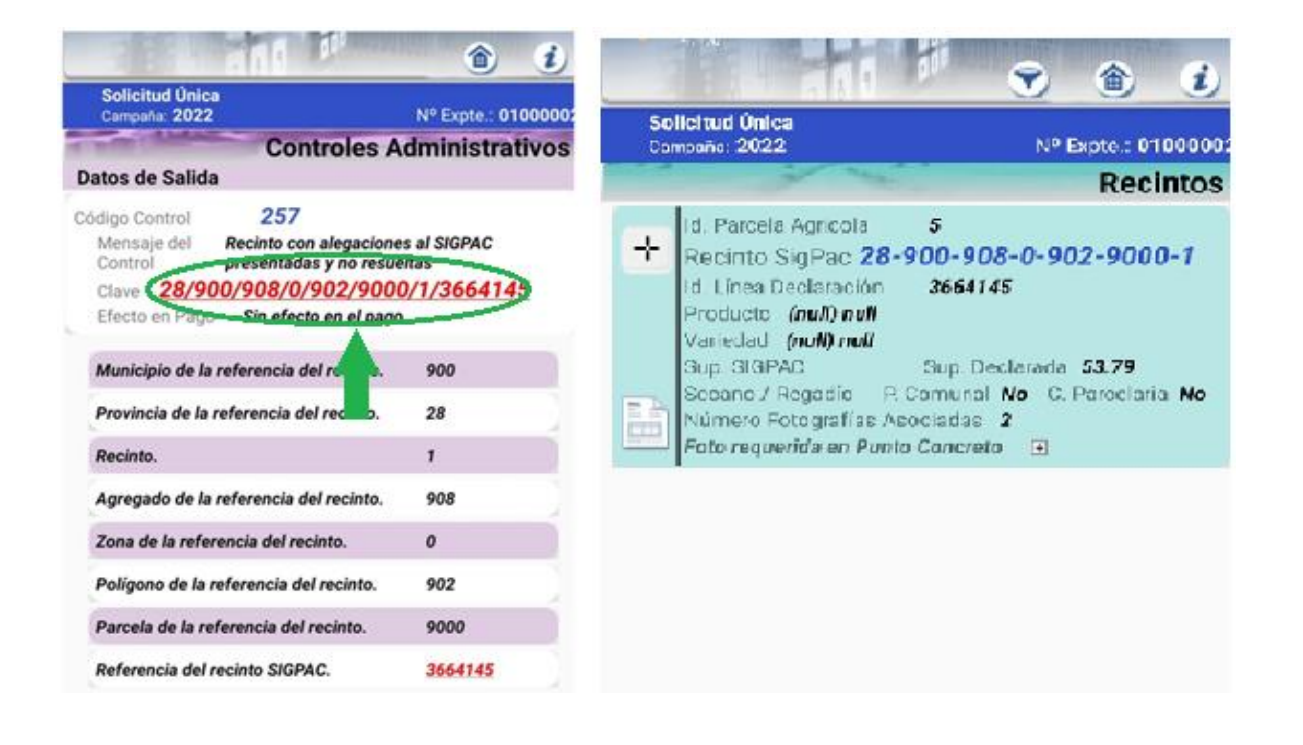

### 7.6 Cálculo de Ayuda

En esta pantalla se muestra la lista de Cálculos de Ayuda definitivos realizados a su expediente con los datos básicos de:

- Nº interno y fecha del proceso de cálculo (son datos internos del sistema SGA)
- Línea de ayuda calculada
- Resultado del cálculo
- Causa de retención (en caso de haber sido aplicada)
- Si es Pequeño Agricultor y Agricultor Activo
- El Importe Propuesto resultado del cálculo

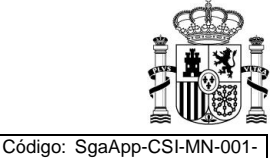

ManualUsuario

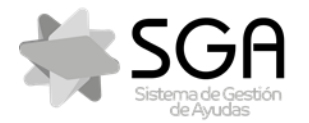

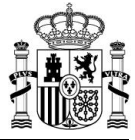

Aplicación móvil para la consulta de expedientes de la PAC (SGA).

Código: SgaApp-CSI-MN-001 ManualUsuario

Versión: 7.0

Fecha: Marzo 2023

SgaApp

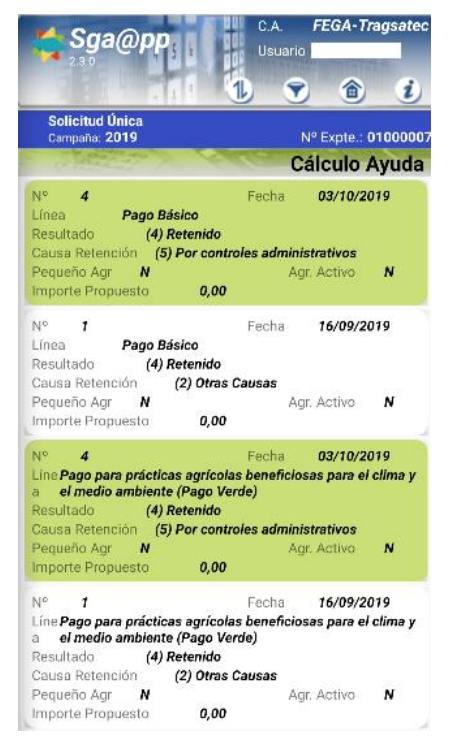

Puede moverse verticalmente para recorrer la lista de los distintos pagos finalizados. Existen opciones para poder ordenar y filtrar los procesos de cálculo de ayuda:

• Ordenar: Pulsando sobre el icono 🕕, se abrirá una ventana en la que se podrá indicar el campo según el que se desea ordenar los procesos de cálculo de ayuda y el criterio para ordenarlos.

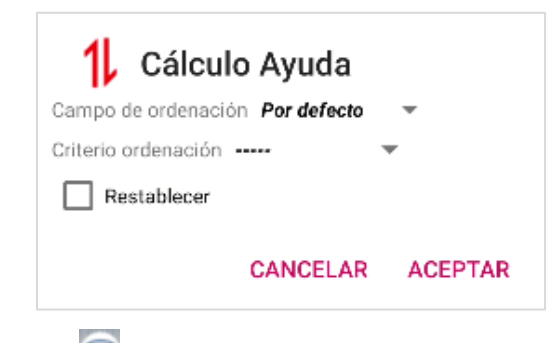

Filtrar: Pulsando sobre el icono se abrirá una ventana que permite indicar el nº de proceso y/o línea de ayuda por la que se desea filtrar.

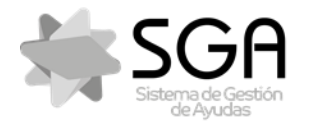

Aplicación móvil para la consulta de expedientes de la PAC (SGA).

Código: SgaApp-CSI-MN-00 ManualUsuario

Versión: 7.0

Fecha: Marzo 2023

SgaApp

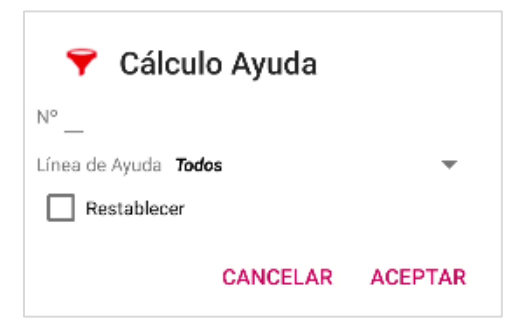

Si pulsa en el botón 🖻 volverá a la pantalla de Lista de Expedientes para poder seleccionar otro expediente.

Para ir a la pantalla anterior, pulse en el botón "Atrás" 🗹 o <sup>>></sup> de su móvil.

Si pulsa en el botón 🕖 se mostrará una pantalla de ayuda del funcionamiento de la pantalla de la app.

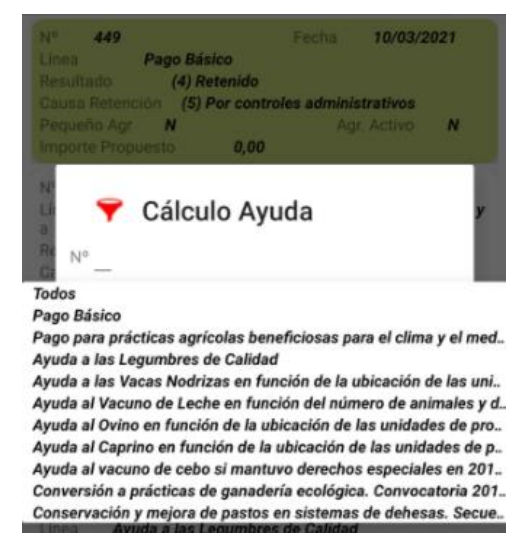

Dentro de cada línea, veríamos el detalle de la misma:

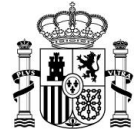

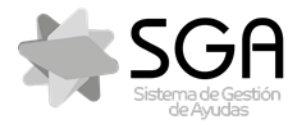

Aplicación móvil para la consulta de expedientes de la PAC (SGA).

Versión: 7.0

ManualUsuario

Fecha: Marzo 2023

SgaApp

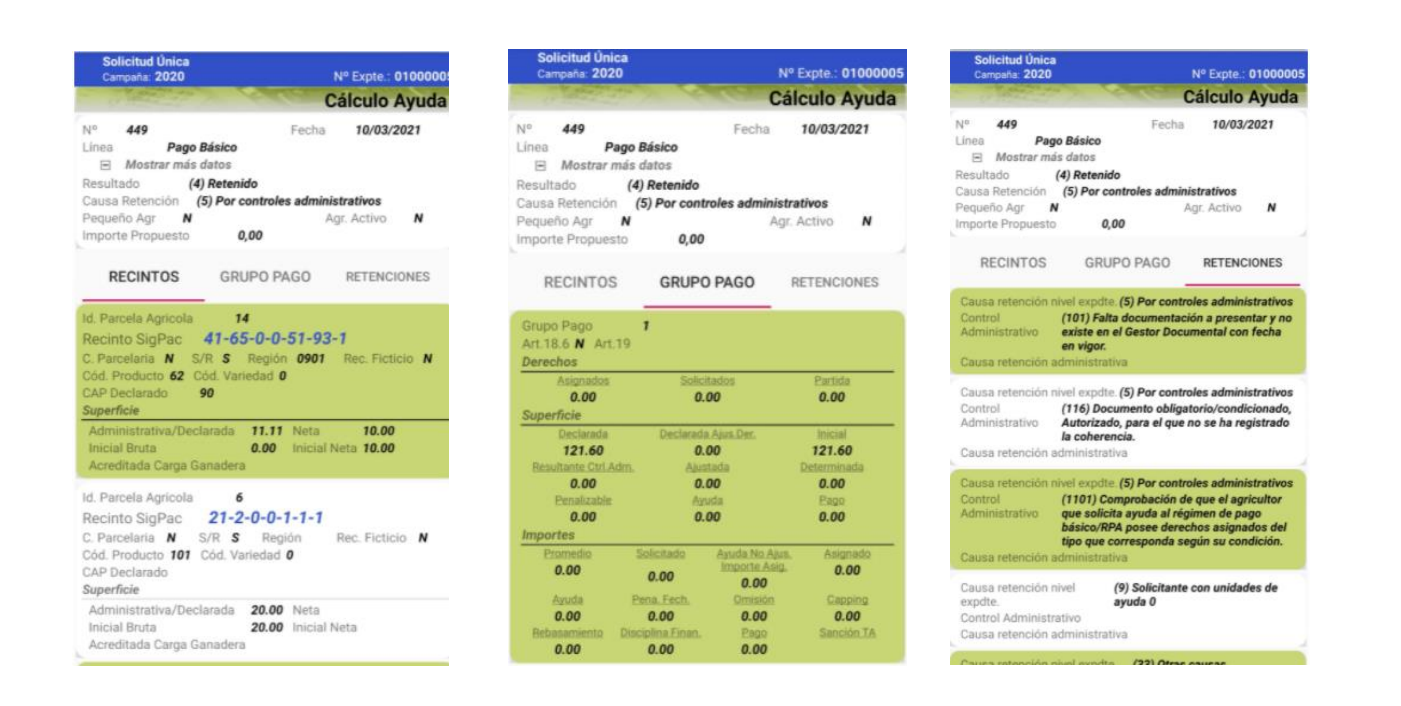

### 7.7 Expediente Electrónico

En esta pantalla se mostrará la lista de los documentos públicos que existen en el sistema asociados a este Expediente, bien porque se han aportado en la presentación de la solicitud o porque se han generado en el proceso de tramitación del expediente. Esta pantalla ofrece la opción de subir documentos a través del icono

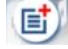

Se visualiza el nombre del fichero con el documento, la fecha de alta y descripción del mismo, el tipo de documento en SGA y la versión del documento en el sistema.

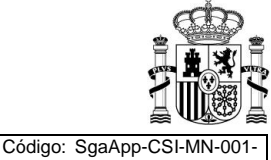

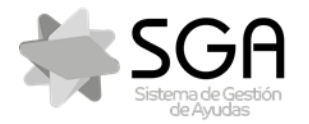

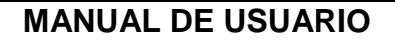

Versión: 7.0

Fecha: Marzo 2023

SgaApp

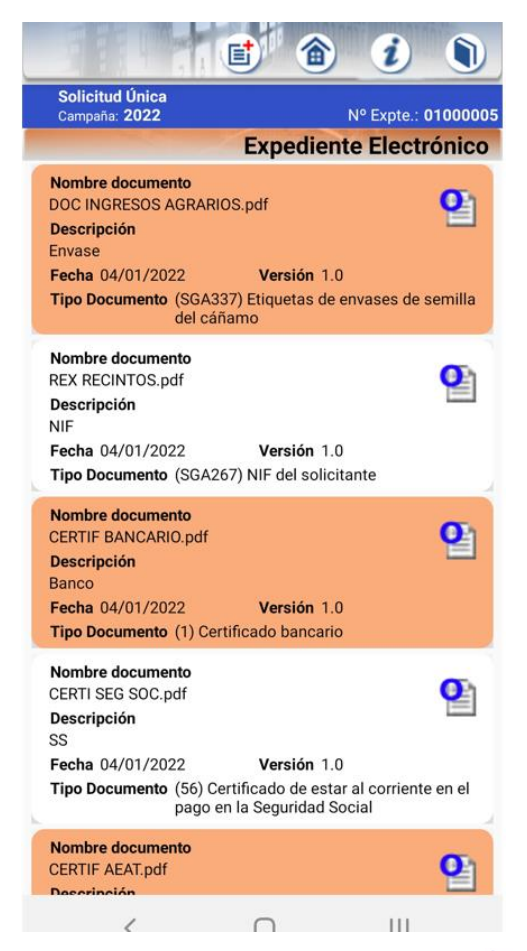

Puede moverse verticalmente para recorrer la lista y pulsar en el icono <sup>9</sup> para acceder a la descarga del documento y visualizarlo mediante el software de su dispositivo según el formato del documento (en la mayoría de los casos serán ficheros pdf).

Si pulsa en el botón 🖻 volverá a la pantalla de Lista de Expedientes para poder seleccionar otro expediente

Para ir a la pantalla anterior, pulse en el botón "Atrás"  $\leq$  o > de su móvil.

Si pulsa en el botón 🕖 se mostrará una pantalla de ayuda del funcionamiento de la pantalla de la app.

Pulsando sobre cada uno de los documentos, se accede a los metadatos del mismo y, nuevamente, poder descargar el archivo desde el icono

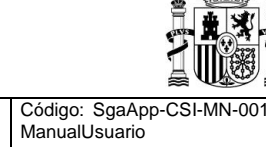

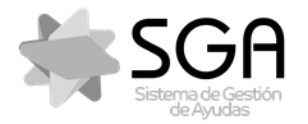

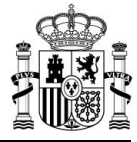

Aplicación móvil para la consulta de expedientes de la PAC (SGA).

Código: SgaApp-CSI-MN-001 ManualUsuario

Versión: 7.0

Fecha: Marzo 2023

### SgaApp

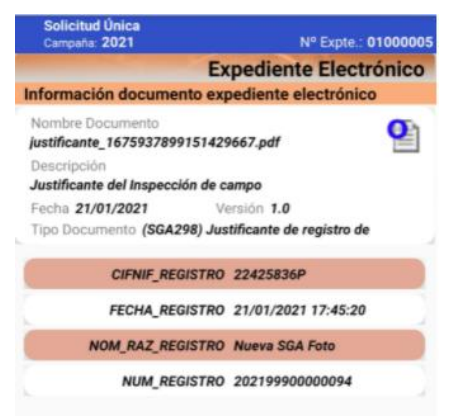

Si pulsamos el botón impara subir documentos a nuestro expediente electrónico, se nos abre la siguiente pantalla:

|                                  | <b>(a) (i) (b)</b>        |
|----------------------------------|---------------------------|
| Solicitud Única<br>Campaña: 2022 | Nº Exote : 0100000        |
| Exp                              | ediente Electrónico       |
| Nuevo documento                  |                           |
| Descripción                      |                           |
|                                  |                           |
| Tipo Documento                   |                           |
| Certificado bancario             | •                         |
| Seleccionar documento            | in documento seleccionado |
|                                  |                           |
| Fecha 2022-05-23 Fe              | cha Validez 2023-05-23    |
|                                  | 10.00 m                   |
| Añadir docum                     | nento                     |
|                                  |                           |
|                                  |                           |
|                                  |                           |
| / 0                              |                           |

- En el campo "Descripción" se indicaría el nombre del documento
- En el campo "Tipo de documento" se podrá elegir el tipo de documento a través de un desplegable:

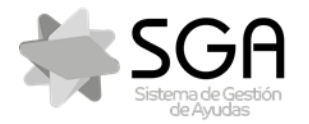

Aplicación móvil para la consulta de expedientes de la PAC (SGA).

ManualUsuario

Versión: 7.0

Fecha: Marzo 2023

SgaApp

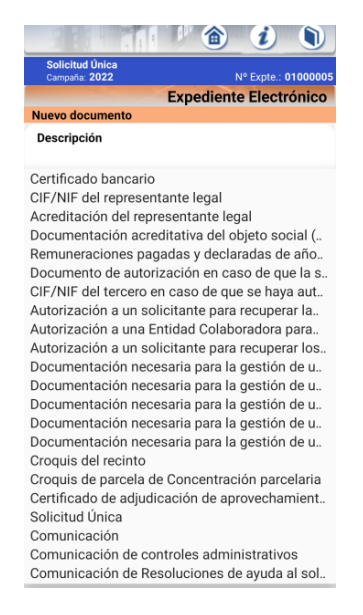

Después seleccionamos el documento en cuestión.

- En el campo "Observaciones" se podrá incluir información relativa al documento
- En el apartado "Fecha" se indicará el día que se incluyó el documento al expediente electrónico.
- En el apartado "Fecha validez" se indicará hasta cuando tiene validez el documento aportado.
- Por último ya se añade el documento pulsando el botón "Añadir documento"

### 7.8 Monitorización

En esta pantalla se mostrará el Resumen actual de la monitorización del expediente. Se visualizará la relación de Líneas de Ayuda monitorizadas en ese expediente y el total de líneas de declaración que se han monitorizado con su resultado en "color de semáforo".

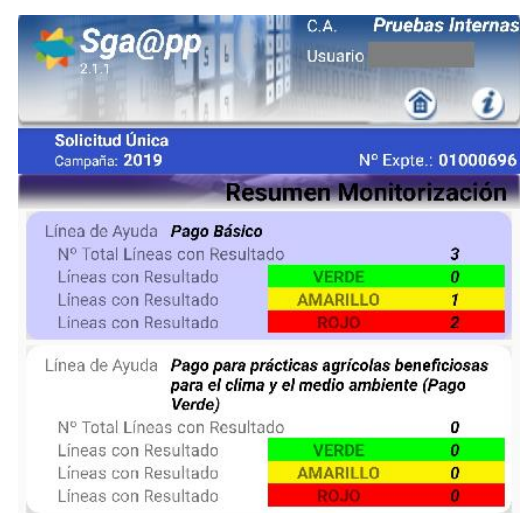

Puede moverse verticalmente para recorrer la lista y pulsando en una de ellas, se abrirá la pantalla Monitorización-Recintos con más detalle de la monitorización realizada para esa línea de ayuda.

Si pulsa en el botón 🖻 volverá a la pantalla de Lista de Expedientes para poder seleccionar otro expediente Para ir a la pantalla anterior, pulse en el botón "Atrás" < o <sup>>></sup> de su móvil.

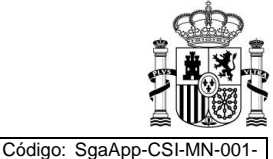

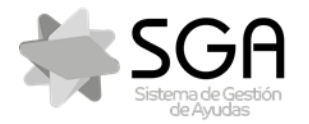

Aplicación móvil para la consulta de expedientes de la PAC (SGA).

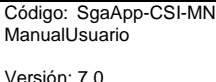

Fecha: Marzo 2023

SgaApp

Si pulsa en el botón *i* se mostrará una pantalla de ayuda del funcionamiento de la pantalla de la app.

#### 7.8.1 Monitorización-Recintos

Pulsando sobre el expediente monitorizado se muestran los resultados de las líneas de Declaración monitorizadas con su identificación, el cultivo/variedad, línea de ayuda y el resultado en "color de semáforo" para la línea de ayuda seleccionada.

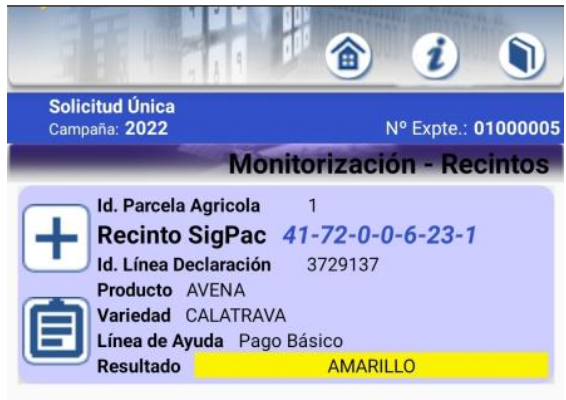

Puede moverse verticalmente para recorrer la lista y pulsar en uno de los 2 iconos de la izquierda para acceder a:

- o 🛨 la visualización gráfica. Se abre la pantalla Imágenes Sentinel 2.
- 🗐 una ficha con mayor detalle de esa línea de declaración. Se abre otra pantalla con *Información Detallada* de los resultados de la monitorización

Si pulsa en el botón 🗟 volverá a la pantalla de Lista de Expedientes para poder seleccionar otro expediente Para ir a la pantalla anterior, pulse en el botón "Atrás" < o 🗇 de su móvil.

Si pulsa en el botón 🕖 se mostrará una pantalla de ayuda del funcionamiento de la pantalla de la app.

#### 7.8.1.1 Imágenes Sentinel 2

Pulsando <sup>+</sup> muestra la pantalla con los datos básicos del resultado de monitorización la línea de Declaración seleccionada y la visualización de la delimitación gráfica de esa línea de declaración con las imágenes del satélite Sentinel-2 en varias fechas y otra con la ortofoto de base. Pulsando en una de ellas, se visualiza la imagen a pantalla completa.

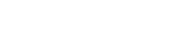

Fecha Impresión: 14/03/2023

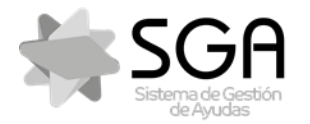

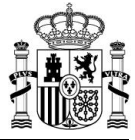

Aplicación móvil para la consulta de expedientes de la PAC (SGA).

Código: SgaApp-CSI-MN-00 ManualUsuario

Versión: 7.0

Fecha: Marzo 2023

SgaApp

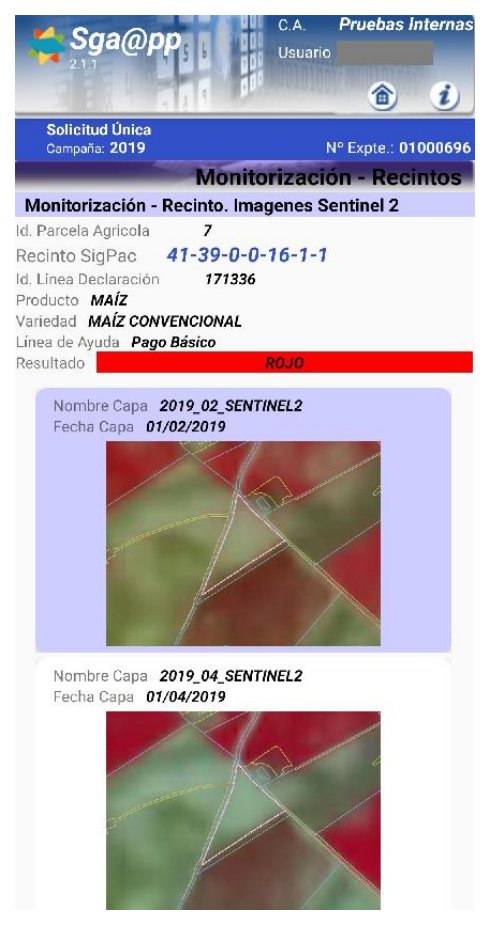

Si pulsa en el botón 🗟 volverá a la pantalla de Lista de Expedientes para poder seleccionar otro expediente Para ir a la pantalla anterior, pulse en el botón "Atrás" 🗹 o 🗇 de su móvil.

Si pulsa en el botón 🕖 se mostrará una pantalla de ayuda del funcionamiento de la pantalla de la app.

### 7.8.1.2 Información Detallada

Pulsando muestra los datos básicos datos básicos del resultado de monitorización la línea de declaración seleccionada y los resultados y fechas de último análisis de la ejecución de las distintas fases del proceso de monitorización si existen en el sistema SGA. Estos resultados de las distintas fases son los que han dado lugar al resultado final mostrado en los datos básicos.

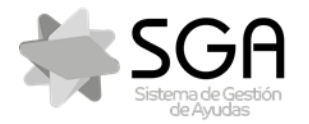

Aplicación móvil para la consulta de expedientes de la PAC (SGA).

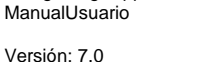

Código: SgaApp-CSI-MN-001

Fecha: Marzo 2023

SgaApp

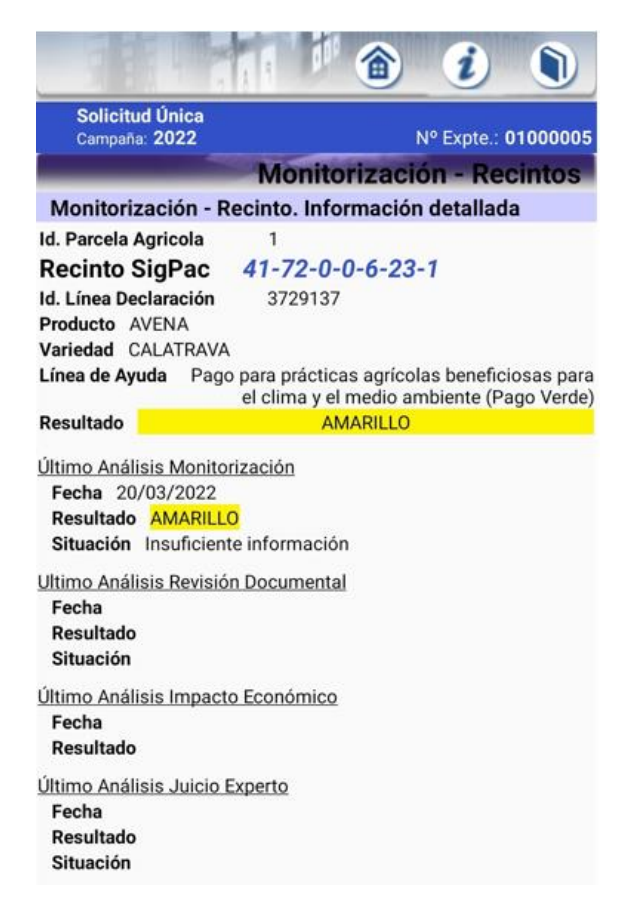

Si pulsa en el botón 🗟 volverá a la pantalla de Lista de Expedientes para poder seleccionar otro expediente Para ir a la pantalla anterior, pulse en el botón "Atrás" 🗹 o 🏷 de su móvil.

Si pulsa en el botón 🕖 se mostrará una pantalla de ayuda del funcionamiento de la pantalla de la app.

### 7.9 Otra información expediente

En esta pantalla se mostrará la información relativa a derechos de pago básico, caracterización pago verde, agricultor activo y carga ganadera

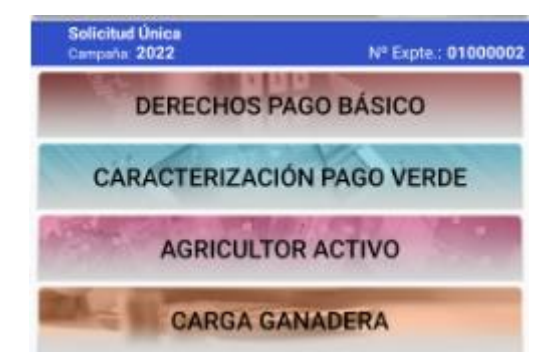

| Fecha | Impresión: | 14/03/2023 |
|-------|------------|------------|
| Cona  | impresion. | 14/00/2020 |

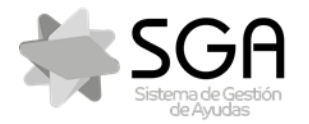

Aplicación móvil para la consulta de expedientes de la PAC (SGA).

Versión: 7.0

ManualUsuario

Código: SgaApp-CSI-MN-001-

Fecha: Marzo 2023

SgaApp

### 7.9.1 Derechos Pago Básico

Se muestra un resumen de los derechos declarados al inicio de campaña, utilizados, y un resumen de ambos.

| Solicitud Unica<br>Campeña: 2021 Nº Expte:: 01000038<br>Derechos Pago Básico                                                                                                    | Solicitud Única<br>Campaña: 2020                                                               | Derecho                                                          | Nº Expte.: 01000055<br>s Pago Básico       | Solicitud Única<br>Campaña: 2020 | Derechos     | Nº Expte : 01000055<br>Pago Básico |
|----------------------------------------------------------------------------------------------------|------------------------------------------------------------------------------------------------|------------------------------------------------------------------|--------------------------------------------|----------------------------------|--------------|------------------------------------|
| Todos los derechos de los que sea titular en la campaña y tenga superficie admisible     Sólo los derechos marcados y si procede los provenientes de                                    | DECLAR. INICIO<br>CAMPAÑA                                                                      | UTILIZADOS                                                       | RESUMEN                                    | DECLAR. INICIO<br>CAMPAÑA        | UTILIZADOS   | RESUMEN                            |
| Cesiones y de la reserva nacional<br>DECLAR. INICIO<br>CAMPAÑA UTILIZADOS RESUMEN                                                                                                    | Cód. Derecho D<br>Zona Regionalización                                                         | PB000000000000000000000000000000000000                           | 1                                          | Región<br>Sin Región             | 0.00         | Superficie<br>0.20                 |
| Cód. Derecho ES5862320000001                                                                                                    | Ultima Campaña Utilia                                                                          | zación 2015 T                                                    | po Derecho G                               | 0402                             | 1.00         | 0.09                               |
| cingen     20na Regionalización     0103     Tipo Derecho       Valor Nominal 1000.00     % Derecho 100.00     Valor Real 1000.00       Solicitado en Captura     Solicitado en Gestión | Cód. Derecho D<br>Zona Regionalización<br>Valor Nominal <b>1700.0</b><br>Última Campaña Utiliz | PB00000000000<br>1001<br>0 % Participación 100.<br>zación 2015 T | 2<br>00 Valor Real 1700.00<br>po Derecho G | 1001<br>TOTAL                    | 2.00<br>9.00 | 2.00<br>10.35                      |

### 7.9.2 Caracterización Pago Verde

Se muestra el cálculo a nivel de cultivo principal y secundario del cumplimiento de las prácticas de Pago verde.

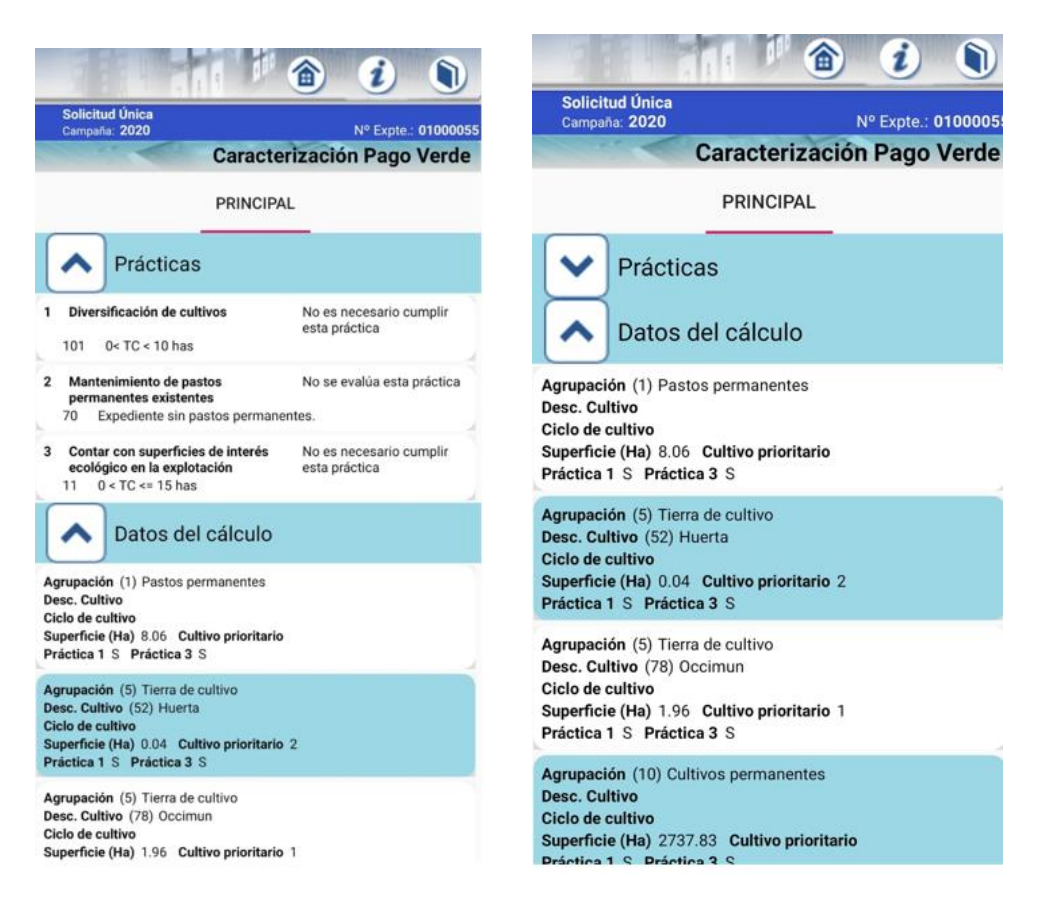

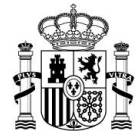

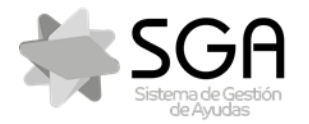

Aplicación móvil para la consulta de expedientes de la PAC (SGA).

SgaApp

#### 7.9.3 Agricultor Activo

Esta pantalla muestra el detalle del último cálculo de cumplimiento de agricultor activo

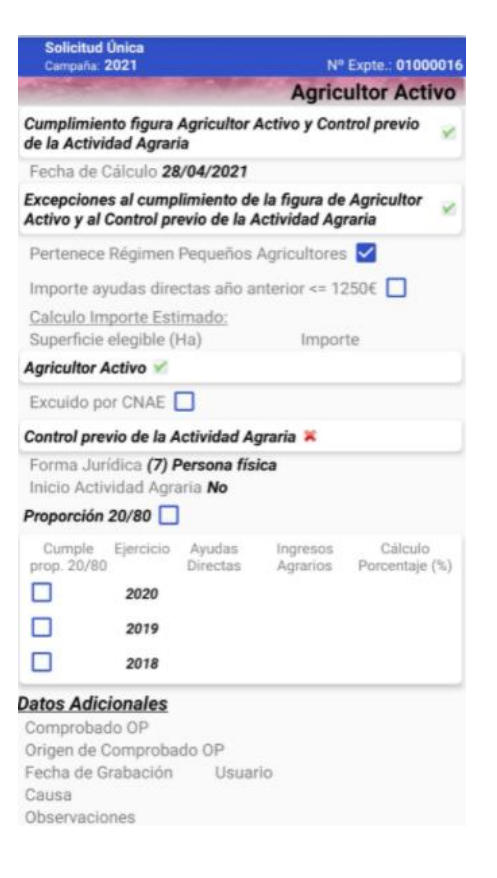

### 7.9.4 Carga ganadera

Esta pantalla muestra el detalle de la carga ganadera tanto en ayudas directa como en PDR.

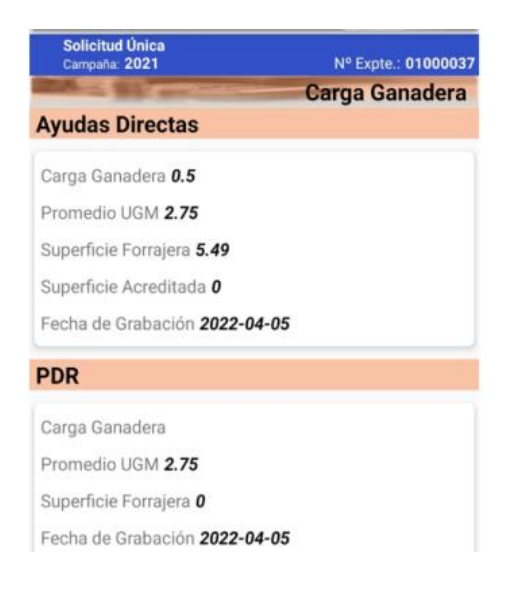

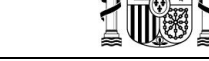

Código: SgaApp-CSI-MN-001-ManualUsuario

Versión: 7.0

Fecha: Marzo 2023

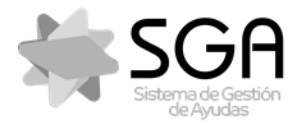

Aplicación móvil para la consulta de expedientes de la PAC (SGA).

Versión: 7.0

ManualUsuario

Código: SgaApp-CSI-MN-001-

SgaApp

#### 7.9.5 Acceso Offline

SgaApp, permite la gestión y trabajo de expedientes/solicitudes, en aquellos casos donde no haya una cobertura de datos móvil adecuada.

Para ello, previamente debemos descargar los expedientes pulsando en el diskete (máximo 10 expedientes descargados)

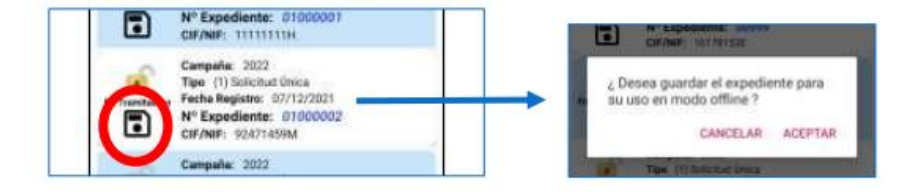

Una vez descargados, accedemos en modo offline, para ello nos solicitará introducir de nuevo las credenciales, y se mostrarán los expedientes descargados con el icono del disquete con un color más oscuro.

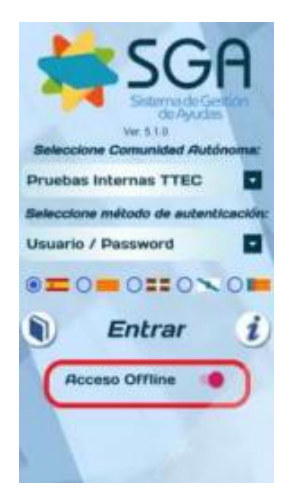

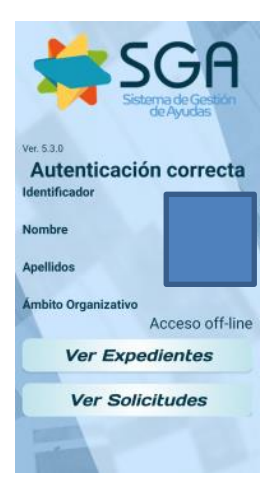

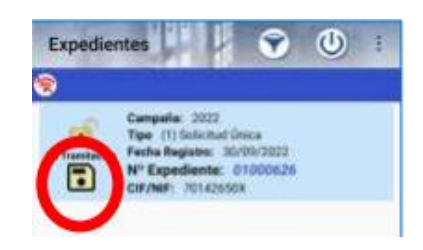

Pasaríamos a realizar la fotografía como se indicó previamente, accediendo a la pestaña de recintos,

pulsamos 🛨 sobre el recinto que vayamos a fotografiar., y por último pulsamos 🌋

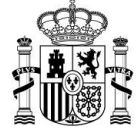

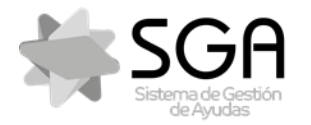

Aplicación móvil para la consulta de expedientes de la PAC (SGA).

Versión: 7.0

Fecha: Marzo 2023

SgaApp

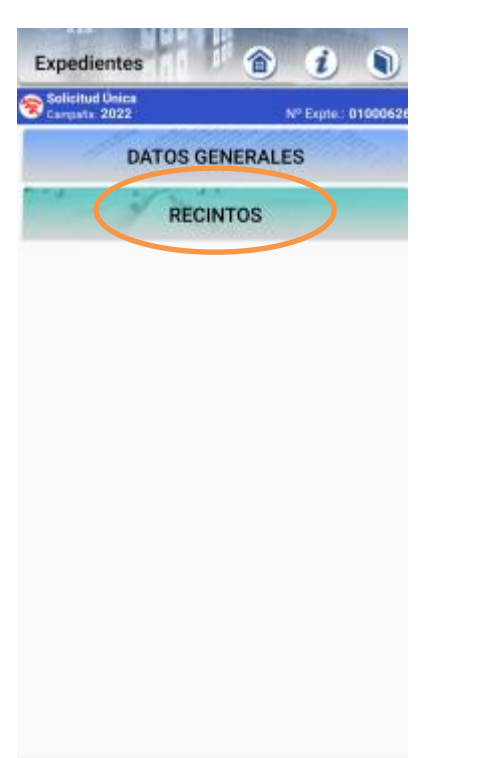

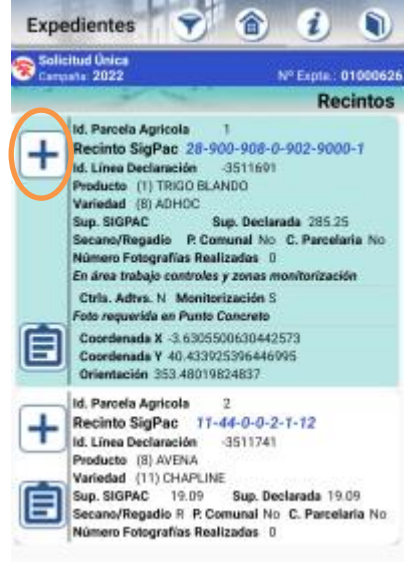

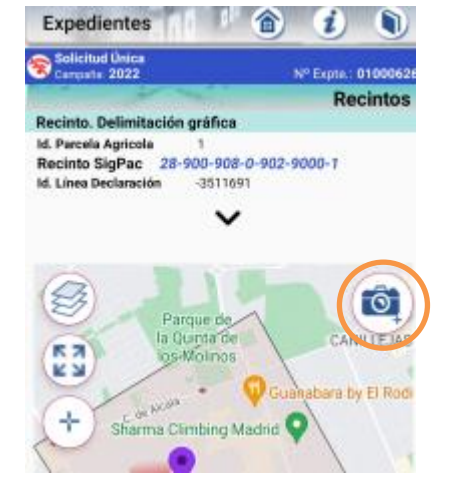

A continuación, guardaríamos la foto,

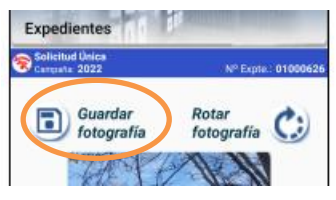

Nos avisará que la fotografías no se ha podido subir a la nube, pero que se ha guardado localmente.

Una vez volvamos a tener cobertura, volveríamos a entrar en la aplicación, en modo normal (no offline) para sincronizar las fotos realizadas, para lo cual, pulsaremos sobre el icono que ha aparecido en la parte superior:

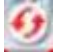

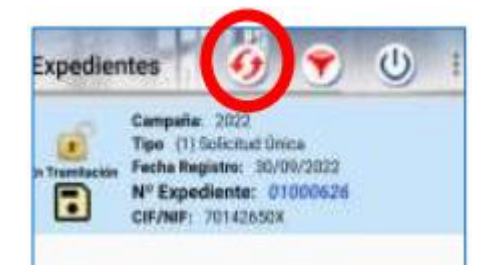

La aplicación nos informará cuantas fotos han sido sincronizada, sin con éxito o con errores.

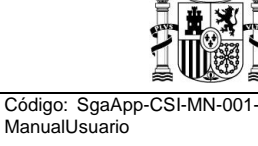

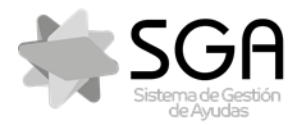

Aplicación móvil para la consulta de expedientes de la PAC (SGA).

Versión: 7.0

Fecha: Marzo 2023

SgaApp

# 8 Opciones de Menú: Alegaciones SigPac

Se visualiza el expediente y campaña seleccionados. En esta pantalla se muestran las distintas opciones de la aplicación para el expediente seleccionado. Pulsando sobre las distintas opciones se podrá acceder a ellas. Para los expedientes de Alegaciones SigPac existen las siguientes opciones:

- Datos Generales
- Resumen Alegaciones SigPac
- Alegaciones SigPac
- Fotografías Georreferenciadas
- Controles Administrativos
- Expediente Electrónico

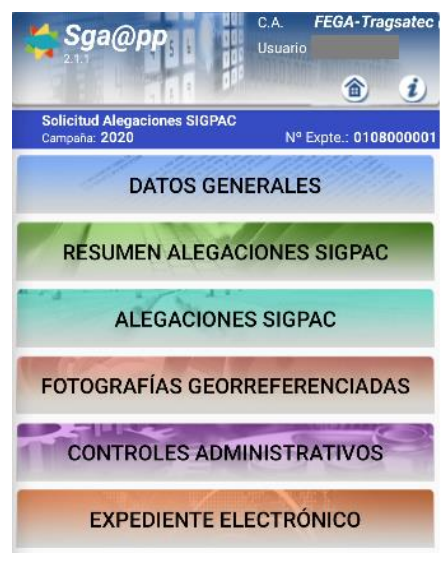

### 8.1 Datos Generales

En esta pantalla se muestran datos generales del expediente:

- Datos Personales
  - CIF/NIF
    - o Nombre/Razón Social
    - Primer y segundo apellido
- Datos de contacto
  - o Correo Electrónico
  - o Teléfono Fijo
  - Teléfono móvil
  - Datos del expediente
    - o Fecha registro
- Solicita: Presenta alegaciones al SigPac

trónico

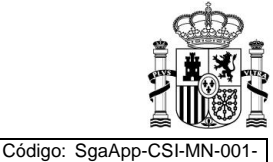

ManualUsuario

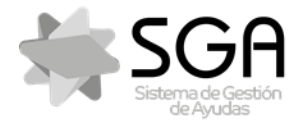

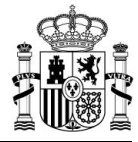

Aplicación móvil para la consulta de expedientes de la PAC (SGA).

Código: SgaApp-CSI-MN-0 ManualUsuario

Versión: 7.0

Fecha: Marzo 2023

SgaApp

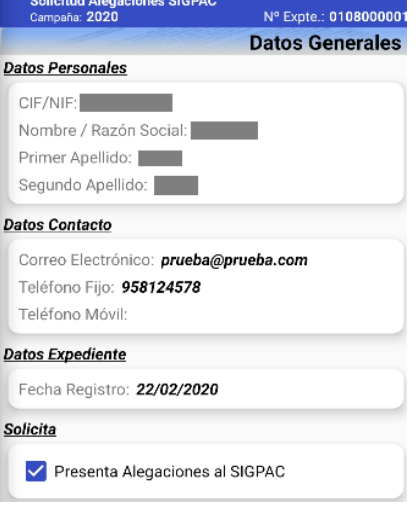

Si pulsa en el botón (a) volverá a la pantalla de Lista de Expedientes para poder seleccionar otro expediente Para ir a la pantalla anterior, pulse en el botón "Atrás" < o >> de su móvil.

Si pulsa en el botón 🕖 se mostrará una pantalla de ayuda del funcionamiento de la pantalla de la app.

#### 8.2 Resumen Alegaciones SigPac

Esta opción muestra un resumen de las alegaciones al SigPac del expediente. Tiene el siguiente aspecto:

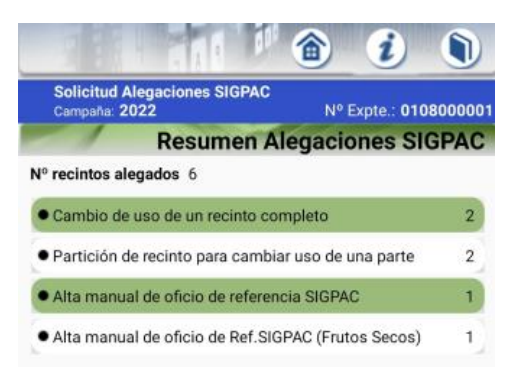

En la parte superior se muestra el número total de recintos alegados. A continuación, se muestra un listado de los tipos de alegaciones que contiene el expediente junto al número de recintos a los que se alega.

#### 8.3 Alegaciones SigPac

En esta opción se muestra un listado de los recintos alegados, y permite acceder a los detalles de las alegaciones al SigPac presentadas para cada uno de ellos, así como consultar la delimitación gráfica de los mismos.

En el listado, se muestra la siguiente información básica sobre cada recinto:

- Id pasto comunal
- **Recinto SigPac**: identificativo SigPac del recinto, compuesto por los códigos de Provincia-Municipio-Agregado-Zona-Polígono-Parcela-Recinto.

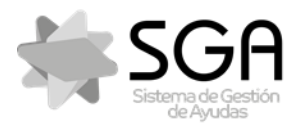

Aplicación móvil para la consulta de expedientes de la PAC (SGA).

ManualUsuario

Versión: 7.0

Fecha: Marzo 2023

SgaApp

- Id. Línea de declaración: código interno de identificación del sistema SGA.
- Numero Fotografías Asociadas
- Datos SigPac:
  - Superficie (ha)
  - o Uso
  - S/R: hace referencia al sistema de explotación, secano (S) o regadío (R)
  - o CAP SigPac
- Datos Alegaciones:
  - Superficie alegada (ha)
  - Número de alegaciones
  - En área de trabajo controles y zonas monitorización
  - Foto requerida en Punto Concreto

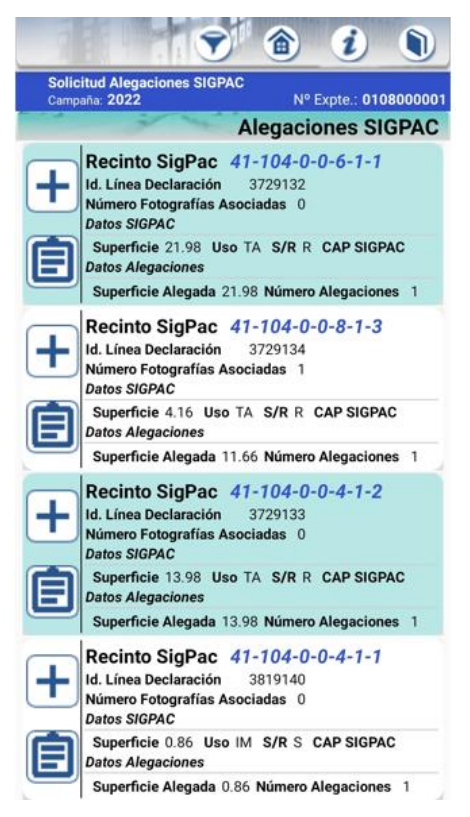

#### 8.3.1 Delimitación gráfica

Pulsando el icono in , se accederá a la pantalla de la consulta de delimitación gráfica del recinto. En esta pantalla, además de estar disponible la misma información básica sobre el recinto, se puede observar la delimitación gráfica del recinto, señalada en color rosáceo sobre una ortofoto.

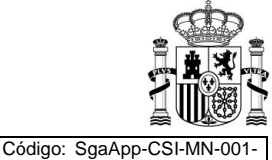

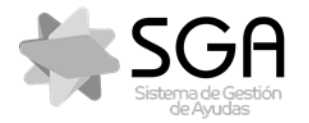

Aplicación móvil para la consulta de expedientes de la PAC (SGA).

Versión: 7.0

Fecha: Marzo 2023

ManualUsuario

SgaApp

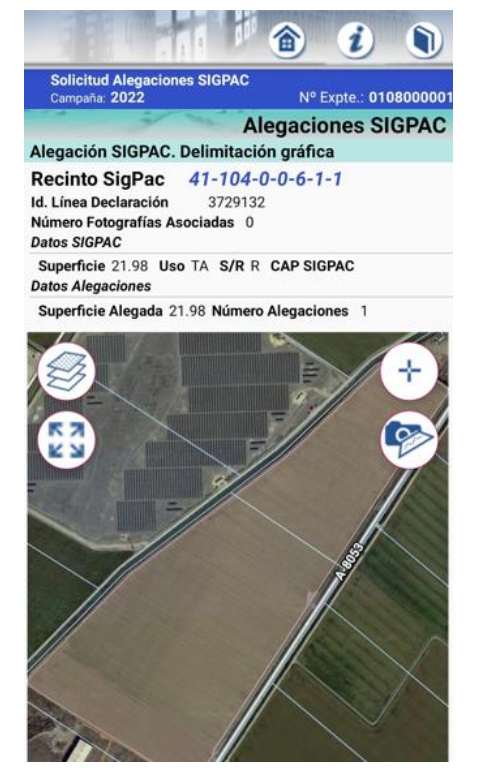

#### 8.3.2 Detalle de alegaciones por recinto

Pulsando el icono willo katos de las distintas alegaciones al SigPac presentadas sobre cada uno de los recintos, como se muestra en la siguiente imagen:

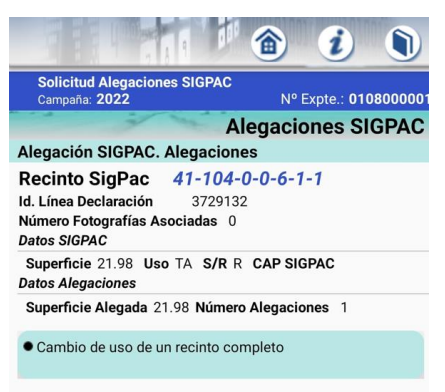

Pulsando sobre cada una de las alegaciones, se accede a una pantalla donde puede consultarse los detalles de las mismas, los cuales dependen del tipo de alegación que se trate. A continuación se muestra, a modo de ejemplo, el detalle de una alegación al SigPac del tipo "*Partición de recinto para cambio (Secano/Regadío)*":

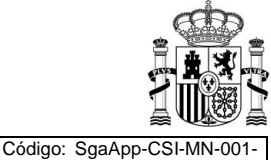

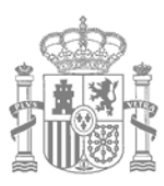

MINISTERIO DE AGRICULTURA, PESCA Y ALIMENTACIÓN SECRETARÍA GENERAL DE AGRICULTURA Y ALIMENTACIÓN

FONDO ESPANOL DE GARANTÍA AGRARIA O.A.

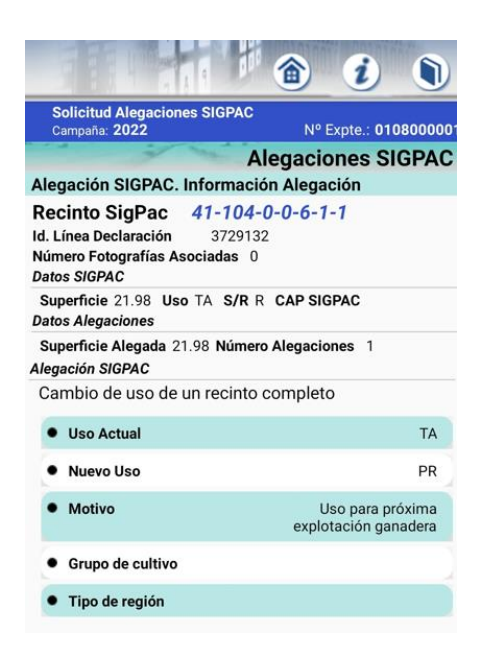

### 8.4 Fotografías Georreferenciadas

El funcionamiento de esta opción del menú es el mismo que el descrito en la opción análoga para expedientes de Solicitud Única: Fotografías Georreferenciadas.

### 8.5 Controles Administrativos

El funcionamiento de esta opción del menú es el mismo que el descrito en la opción análoga para expedientes de Solicitud Única: **Controles Administrativos**.

#### 8.6 Expediente Electrónico

El funcionamiento de esta opción del menú es el mismo que el descrito en la opción análoga para expedientes de Solicitud Única: **Expediente Electrónico**.

### 9 Opciones de Menú: Solicitud REGEPA

Se visualiza el expediente y campaña seleccionados. En esta pantalla se muestran las distintas opciones de la aplicación para el expediente seleccionado. Pulsando sobre las distintas opciones se podrá acceder a ellas. Para las Solicitudes de REGEPA existen las siguientes opciones:

- Datos Generales
- Resumen Solicitud
- Recintos
- Fotografías Georreferenciadas
- Controles Administrativos
- Expediente Electrónico

Calle Beneficencia, 8 28004 Madrid TEL: 913476466 FAX: 913476465

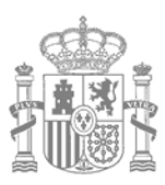

MINISTERIO DE AGRICULTURA, PESCA Y ALIMENTACIÓN SECRETARÍA GENERAL DE AGRICULTURA Y ALIMENTACIÓN

FONDO ESPANOL DE GARANTÍA AGRARIA O.A.

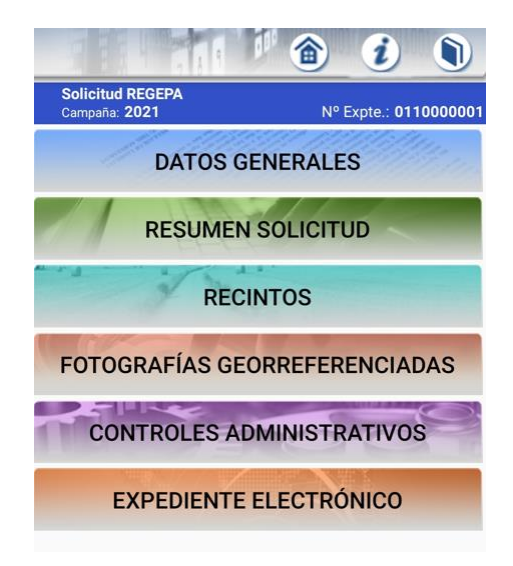

### 9.1 Datos Generales

En esta pantalla se muestran datos generales del expediente:

- Datos Personales
  - o CIF/NIF
  - Nombre/Razón Social
  - Primer y segundo apellido
- Datos de contacto

•

- o Correo Electrónico
- o Teléfono Fijo
- o Teléfono móvil
- Datos del expediente
  - o Fecha registro
- Solicita: Inscripción en el Registro General de la Producción Agrícola

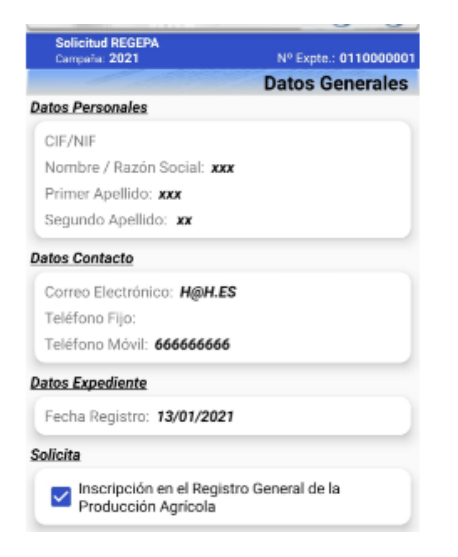

Calle Beneficencia, 8 28004 Madrid TEL: 913476466 FAX: 913476465

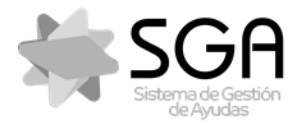

Aplicación móvil para la consulta de expedientes de la PAC (SGA).

ManualUsuario

Fecha: Marzo 2023

Versión: 7.0

SgaApp

Si pulsa en el botón 🗟 volverá a la pantalla de Lista de Expedientes para poder seleccionar otro expediente Para ir a la pantalla anterior, pulse en el botón "Atrás" 🗹 o 🏷 de su móvil.

Si pulsa en el botón *i* se mostrará una pantalla de ayuda del funcionamiento de la pantalla de la app.

#### 9.2 Resumen Solicitud

Esta opción muestra un resumen de las Solicitud. Tiene el siguiente aspecto:

| Solicitud REGEL<br>Carepatis 2020 | **                                   | Nº Expte.: 011000000                  |
|-----------------------------------|--------------------------------------|---------------------------------------|
| RESUMEN SUP                       | ERFICIES                             | EXPLOTACIONES<br>GANADERAS            |
| Producto P<br>Sup. Declarado      | ASTIZAL DE 5 0 MA<br>37.67 Timp Neta | 45 AÑOS<br>37.67 Tegs PDH 0.0         |
| Producto<br>Sup. Declarada        | TRIGO BLANDO<br>0.00 Bug: Neta       | 0.00 Sup PDR 0.0                      |
| Producto<br>Sup Declarada         | OLIVAR<br>0.00 Sup Nets              | 16.13 Sup POR 0.0                     |
| Próducto<br>Sup. Declarada        | RASTROJERAS<br>0.00 Sup. Nets        | 0.00 Sup. PDR 0.0                     |
| Producto PAS                      | 0.00 Sup Nets                        | 5 DE 5 O MAS AÑOS<br>7.92 Sup POR 0.0 |

### 9.3 Recintos

En esta opción se muestra un listado de los recintos, y permite acceder a los detalles de las alegaciones al SigPac presentadas para cada uno de ellos, así como consultar la delimitación gráfica de los mismos.

En el listado, se muestra la siguiente información básica sobre cada recinto:

- Id parcela agrícola
- **Recinto SigPac**: identificativo SigPac del recinto, compuesto por los códigos de Provincia-Municipio-Agregado-Zona-Polígono-Parcela-Recinto.
- Id. Línea de declaración: código interno de identificación del sistema SGA.
- Producto y Variedad
- Superficie Sigpac, Superficie Declarada
- Secano o Regadío
- Si pertenece a Pasto comunal o Concentración parcelaría
- Numero de fotografías Asociadas

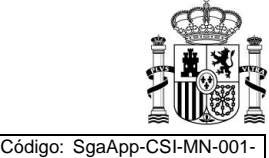

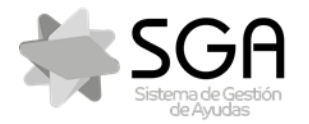

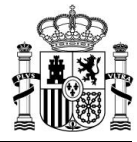

Aplicación móvil para la consulta de expedientes de la PAC (SGA).

Código: SgaApp-CSI-MN-001 ManualUsuario

Versión: 7.0

Fecha: Marzo 2023

SgaApp

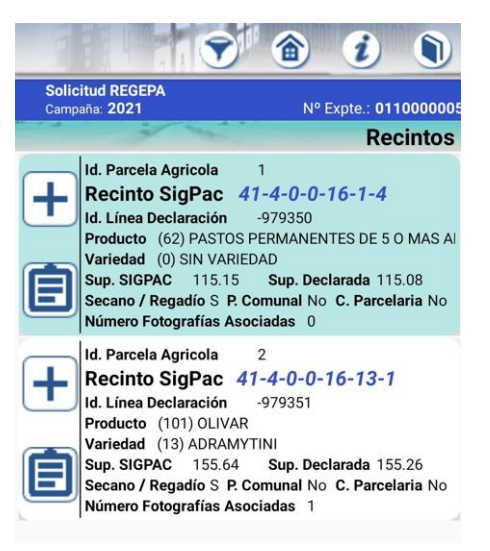

#### 9.3.1 Delimitación gráfica

Pulsando el icono  $\Box$ , se accederá a la pantalla de la consulta de delimitación gráfica del recinto. En esta pantalla, además de estar disponible la misma información básica sobre el recinto, se puede observar la delimitación gráfica del recinto, señalada en color rosáceo sobre una ortofoto.

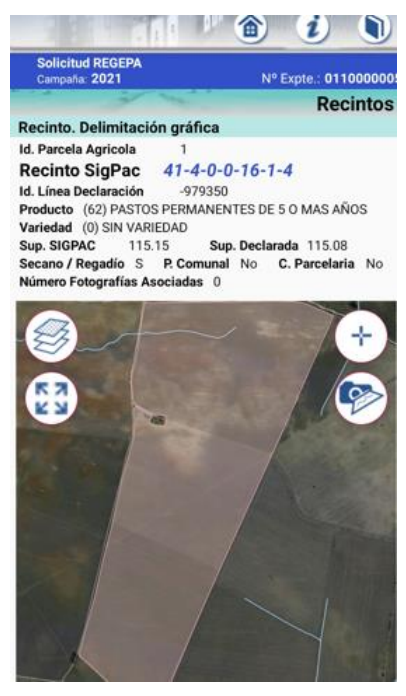

### 9.3.2 Detalle Recinto

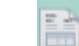

Pulsando el icono a, se accede a una pantalla en la que se muestran los datos básicos del recinto y un listado de las distintas alegaciones al SigPac presentadas sobre cada uno de los recintos, como se muestra en la siguiente imagen:

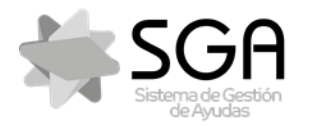

Aplicación móvil para la consulta de expedientes de la PAC (SGA).

Código: SgaApp-CSI-MN-ManualUsuario

Versión: 7.0

Fecha: Marzo 2023

SgaApp

### 9.4 Fotografías Georreferenciadas

El funcionamiento de esta opción del menú es el mismo que el descrito en la opción análoga para expedientes de Solicitud Única: **Fotografías Georreferenciadas**.

### 9.5 Controles Administrativos

El funcionamiento de esta opción del menú es el mismo que el descrito en la opción análoga para expedientes de Solicitud Única: **Controles Administrativos**.

### 9.6 Expediente Electrónico

El funcionamiento de esta opción del menú es el mismo que el descrito en la opción análoga para expedientes de Solicitud Única: **Expediente Electrónico**.

# 10 Opciones de Menú: Declaración Pastos Comunales

Se visualiza los Pastos comunales. En esta pantalla se muestran las distintas opciones de la aplicación para el expediente seleccionado. Pulsando sobre las distintas opciones se podrá acceder a ellas. Para los pastos comunales existen las siguientes opciones:

- Datos Generales
- Resumen Solicitud
- Recintos de pastos comunales
- Beneficiarios pastos comunales
- Fotografías Georreferenciadas
- Controles Administrativos
- Expediente Electrónico

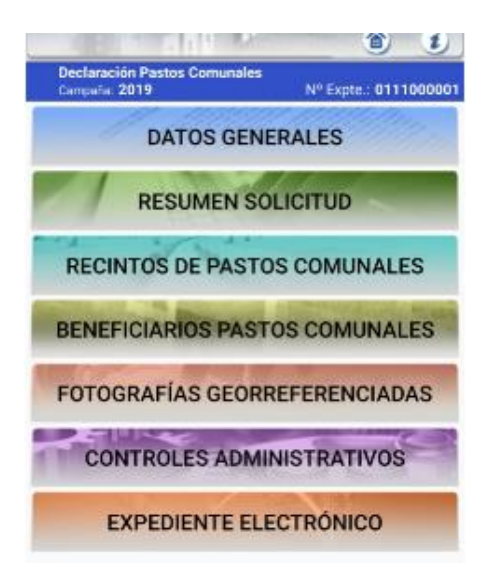

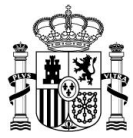

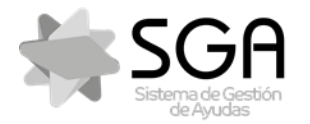

Aplicación móvil para la consulta de expedientes de la PAC (SGA).

Versión: 7.0

Fecha: Marzo 2023

SgaApp

### 10.1 Datos Generales

En esta pantalla se muestran datos generales del expediente:

- Datos Personales
  - CIF/NIF
  - o Nombre/Razón Social
  - Primer y segundo apellido
- Datos de contacto
  - o Correo Electrónico
  - o Teléfono Fijo
  - o Teléfono móvil
- Datos del expediente
  - o Fecha registro

| Declaración Pastos Comunales<br>Campaña: 2019 | Nº Expte.: 0111000001  |
|-----------------------------------------------|------------------------|
|                                               | <b>Datos Generales</b> |
| Datos Personales                              |                        |
| CIF/NIF:                                      |                        |
| Nombre / Razón Social: TIS T/                 | DRIGIFIS               |
| Primer Apellido:                              |                        |
| Segundo Apellido:                             |                        |
| Datos Contacto                                |                        |
| Correo Electrónico: iimytx@pro                | ueba.es                |
| Teléfono Fijo: 196794231                      |                        |
| Teléfono Móvil: 265297878                     |                        |
| Datos Expediente                              |                        |
| Fecha Registro: 26/02/2019                    |                        |

Si pulsa en el botón 🗟 volverá a la pantalla de Lista de Expedientes para poder seleccionar otro expediente Para ir a la pantalla anterior, pulse en el botón "Atrás" 🗹 o 🏷 de su móvil.

Si pulsa en el botón 🕖 se mostrará una pantalla de ayuda del funcionamiento de la pantalla de la app.

#### 10.2 Resumen Solicitud

Esta opción muestra un resumen de las Solicitud. Tiene el siguiente aspecto:

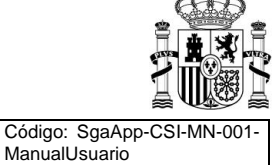

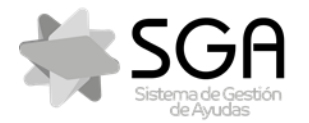

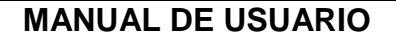

Código: SgaApp-CSI-MN-001 ManualUsuario

Versión: 7.0

Fecha: Marzo 2023

SgaApp

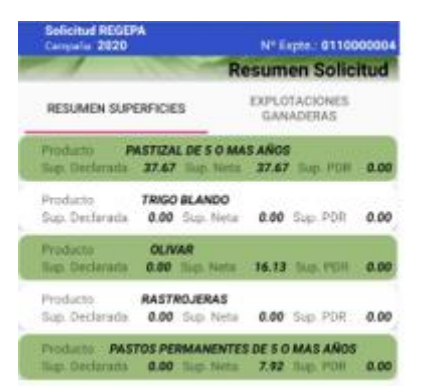

### 10.3 Recintos

En esta opción se muestra un listado de los recintos, y permite acceder a los detalles de cada uno de ellos, así como consultar la delimitación gráfica de los mismos.

En el listado, se muestra la siguiente información básica sobre cada recinto:

- Id Pastos Comunal
- **Recinto SigPac**: identificativo SigPac del recinto, compuesto por los códigos de Provincia-Municipio-Agregado-Zona-Polígono-Parcela-Recinto.
- Id. Línea de declaración: código interno de identificación del sistema SGA.
- Superficie Sigpac, Superficie Declarada
- Secano o Regadío
- Si pertenece a Pasto comunal o Concentración parcelaría
- Numero de fotografías Asociadas

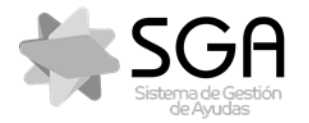

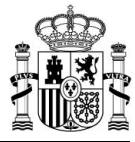

Aplicación móvil para la consulta de expedientes de la PAC (SGA).

Código: SgaApp-CSI-MN-001 ManualUsuario

Versión: 7.0

Fecha: Marzo 2023

SgaApp

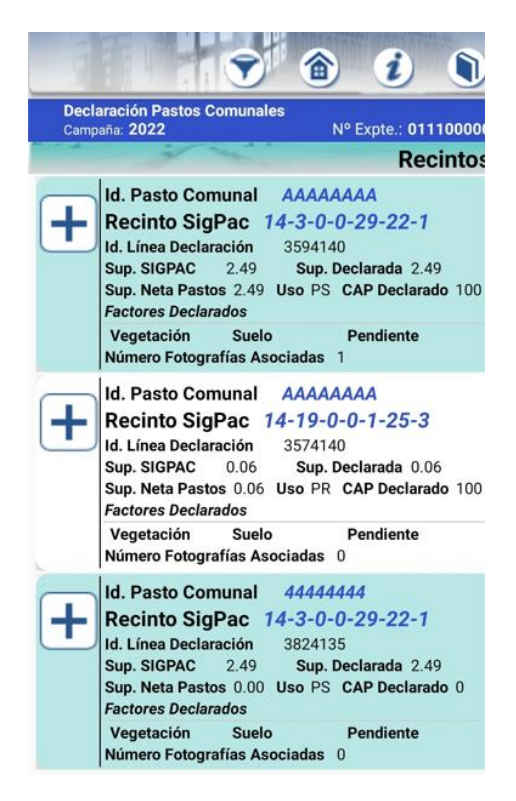

### 10.3.1 Delimitación gráfica

Pulsando el icono , se accederá a la pantalla de la consulta de delimitación gráfica del recinto. En esta pantalla, además de estar disponible la misma información básica sobre el recinto, se puede observar la delimitación gráfica del recinto, señalada en color rosáceo sobre una ortofoto.

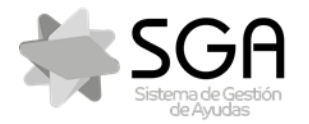

Aplicación móvil para la consulta de expedientes de la PAC (SGA).

Versión: 7.0

Fecha: Marzo 2023

ManualUsuario

SgaApp

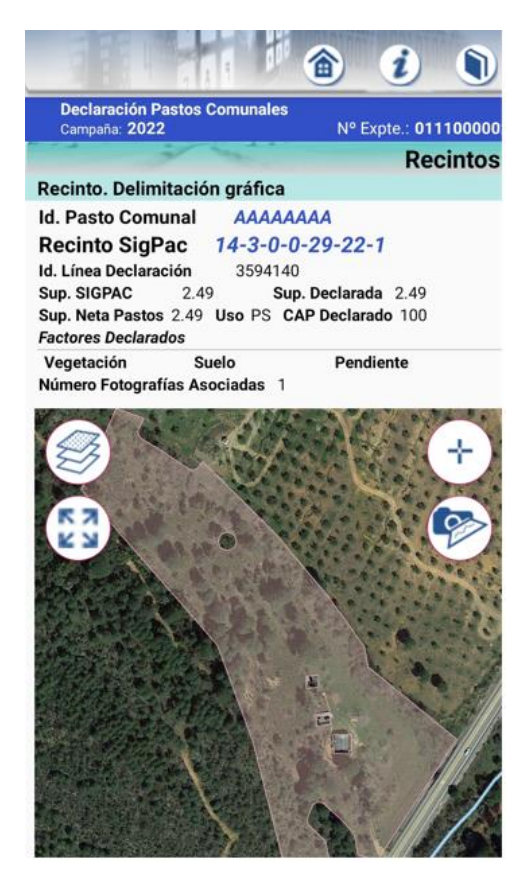

### 10.4 Beneficiarios Pastos Comunales

Se muestra el listado de todos los titules que forman el pasto, y el porcentaje de participación de los mismos en este.

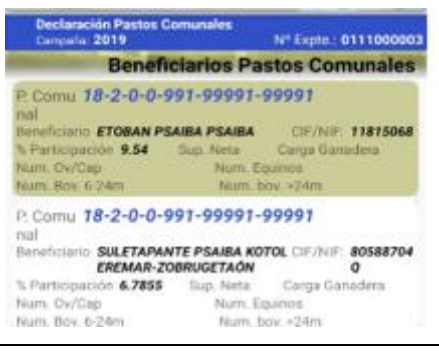

#### 10.5 Fotografías Georreferenciadas

El funcionamiento de esta opción del menú es el mismo que el descrito en la opción análoga para expedientes de Solicitud Única: Fotografías Georreferenciadas.

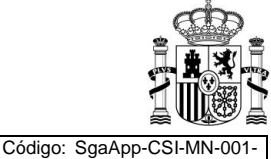

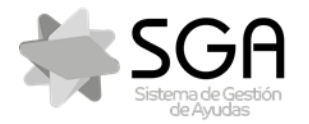

Aplicación móvil para la consulta de expedientes de la PAC (SGA).

ManualUsuario

Fecha: Marzo 2023

SgaApp

### 10.6 Controles Administrativos

El funcionamiento de esta opción del menú es el mismo que el descrito en la opción análoga para expedientes de Solicitud Única: **Controles Administrativos**.

### 10.7 Expediente Electrónico

El funcionamiento de esta opción del menú es el mismo que el descrito en la opción análoga para expedientes de Solicitud Única: **Expediente Electrónico**.

### 11 Opciones de Menú: Declaración Aparcería Comunal

Se visualiza los Pastos comunales. En esta pantalla se muestran las distintas opciones de la aplicación para el expediente seleccionado. Pulsando sobre las distintas opciones se podrá acceder a ellas. Para los pastos comunales existen las siguientes opciones:

- Datos Generales
- Recinto
- Fotografías Georreferenciadas
- Controles Administrativos
- Expediente Electrónico

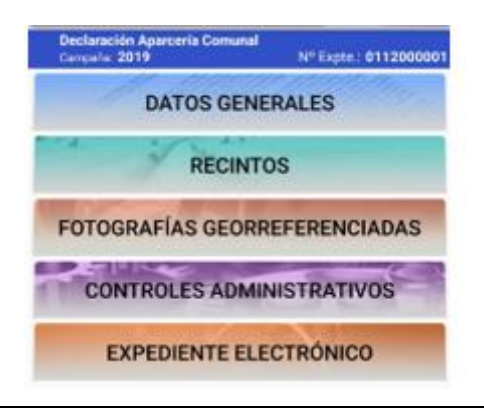

### 11.1 Datos Generales

En esta pantalla se muestran datos generales del expediente:

- Datos Personales
  - o CIF/NIF
  - Nombre/Razón Social
  - Primer y segundo apellido
- Datos de contacto
  - Correo Electrónico
  - Teléfono Fijo
  - o Teléfono móvil
- Datos del expediente
  - o Fecha registro

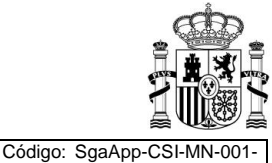

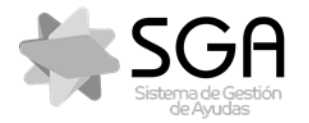

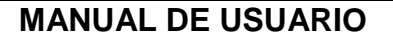

ManualUsuario

Aplicación móvil para la consulta de expedientes de la PAC (SGA).

Fecha: Marzo 2023

Versión: 7.0

SgaApp

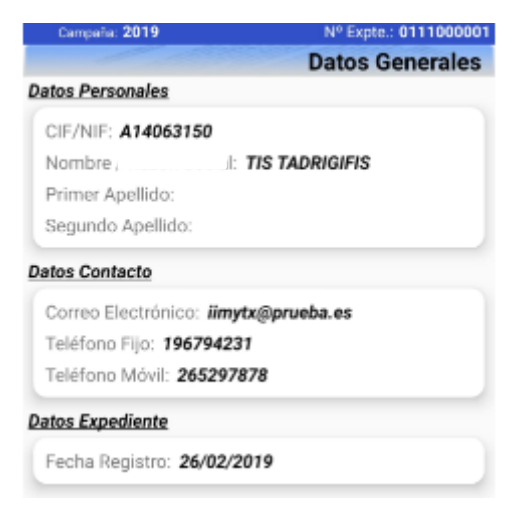

Si pulsa en el botón 🗟 volverá a la pantalla de Lista de Expedientes para poder seleccionar otro expediente Para ir a la pantalla anterior, pulse en el botón "Atrás" 🗹 o 🏷 de su móvil.

Si pulsa en el botón 🕖 se mostrará una pantalla de ayuda del funcionamiento de la pantalla de la app.

### 11.2 Recintos

En esta opción se muestra un listado de los recintos, y permite acceder a los detalles de cada uno de ellos, así como consultar la delimitación gráfica de los mismos.

En el listado, se muestra la siguiente información básica sobre cada recinto:

- Id Parcela agrícola
- **Recinto SigPac**: identificativo SigPac del recinto, compuesto por los códigos de Provincia-Municipio-Agregado-Zona-Polígono-Parcela-Recinto.
- Id. Línea de declaración: código interno de identificación del sistema SGA.
- Producto y Variedad
- Superficie Sigpac, Superficie Declarada
- Secano o Regadío
- Si pertenece a Pasto comunal o Concentración parcelaría
- Numero de fotografías Asociadas

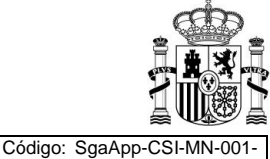

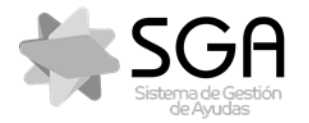

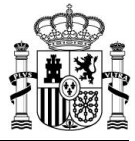

Aplicación móvil para la consulta de expedientes de la PAC (SGA).

Código: SgaApp-CSI-MN-001 ManualUsuario

Versión: 7.0

Fecha: Marzo 2023

SgaApp

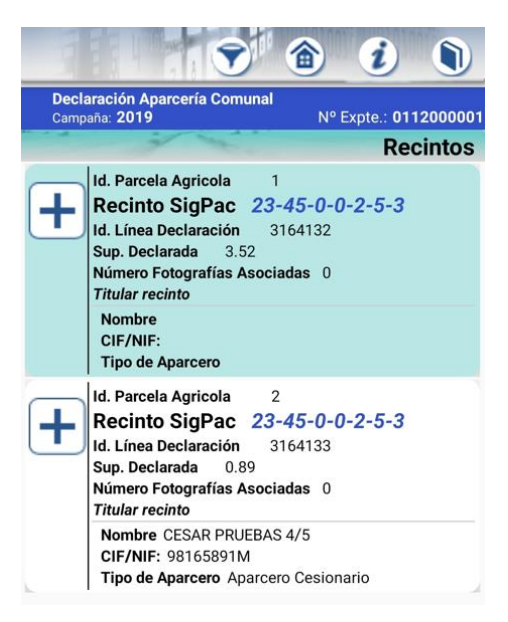

### 11.2.1 Delimitación gráfica

Pulsando el icono icono icono icon se accederá a la pantalla de la consulta de delimitación gráfica del recinto. En esta pantalla, además de estar disponible la misma información básica sobre el recinto, se puede observar la delimitación gráfica del recinto, señalada en color rosáceo sobre una ortofoto.

| Declaración Aparcer<br>Campaña: 2019       | ría Comunal<br>Nº Expte.: 011200000 |
|--------------------------------------------|-------------------------------------|
| à à                                        | Recintos                            |
| Recinto. Delimitació                       | on gráfica                          |
| Id. Parcela Agricola                       | 1                                   |
| Recinto SigPac                             | 23-45-0-0-2-5-3                     |
| Id. Línea Declaración<br>Sup. Declarada 35 | 3164132                             |
| Número Fotografías As<br>Titular recinto   | ociadas 0                           |
| Nombre                                     |                                     |
| Tipo de Aparcero                           |                                     |
|                                            | +                                   |

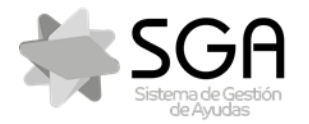

Aplicación móvil para la consulta de expedientes de la PAC (SGA).

Código: SgaApp-CSI-MN ManualUsuario Versión: 7.0

Fecha: Marzo 2023

SgaApp

### 11.3 Fotografías Georreferenciadas

El funcionamiento de esta opción del menú es el mismo que el descrito en la opción análoga para expedientes de Solicitud Única: **Fotografías Georreferenciadas**.

### 11.4 Controles Administrativos

El funcionamiento de esta opción del menú es el mismo que el descrito en la opción análoga para expedientes de Solicitud Única: **Controles Administrativos**.

### 11.5 Expediente Electrónico

El funcionamiento de esta opción del menú es el mismo que el descrito en la opción análoga para expedientes de Solicitud Única: **Expediente Electrónico**.

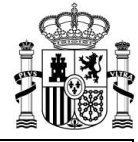